# EEA Emission Review Tool (EMRT) for the GHG Inventory Quality Checks and Comprehensive Review

## Technical and practical guidance

Version 2.1, update 2025

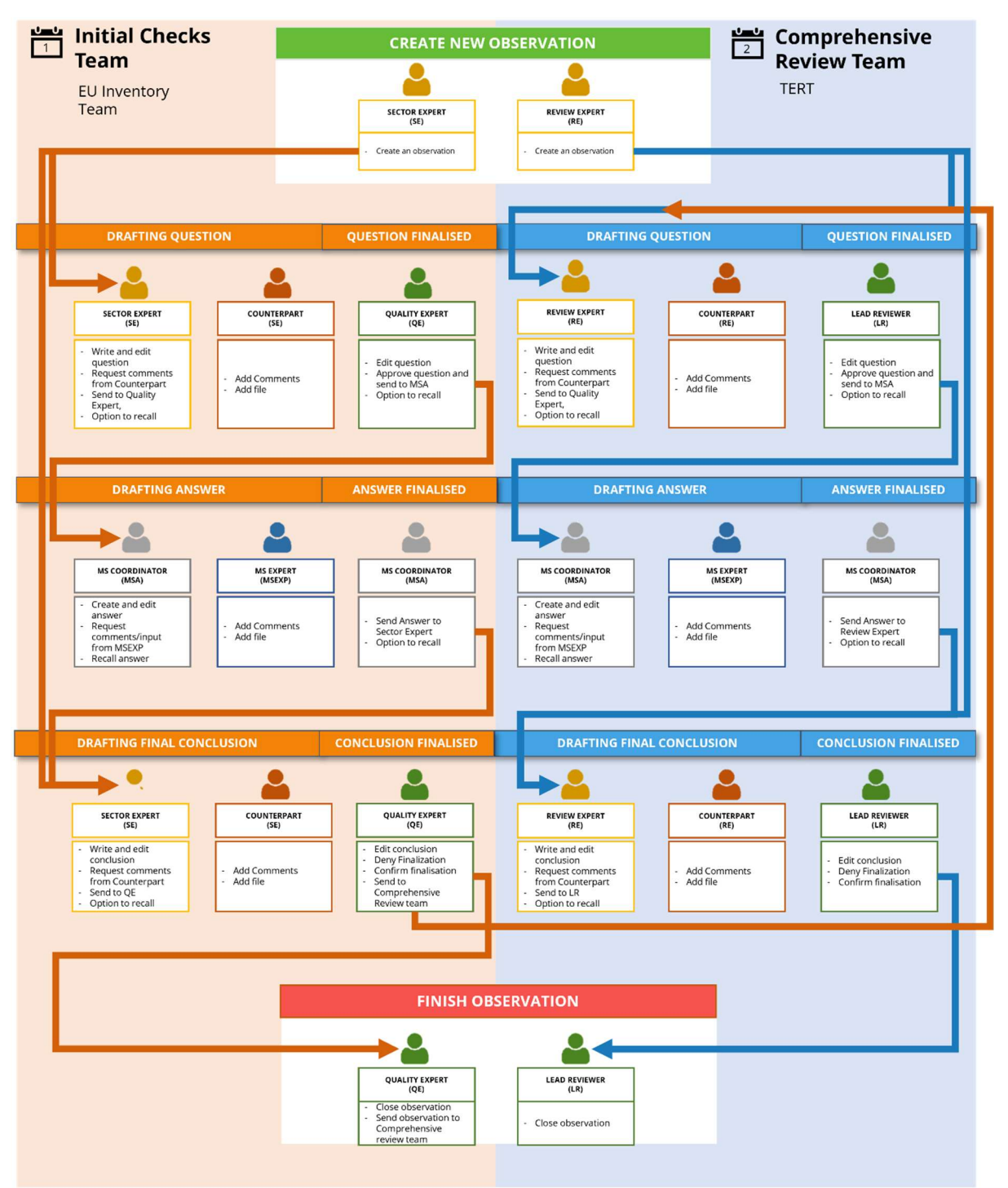

# Contents

| 1 | Intro          | duction                                                                                             | 6          |
|---|----------------|----------------------------------------------------------------------------------------------------|------------|
|   | 1.1            | Review process                                                                                      | 6          |
|   | 1.2            | Users of the EMRT                                                                                   | 6          |
|   | 1.3            | How does the EMRT work?                                                                             | 7          |
|   | 1.4            | Wording inside the EMRT                                                                             | 8          |
| 2 | Weld           | ome to the EMRT                                                                                     | 9          |
|   | 2.1            | How to log in and get started in the EMRT                                                           | 9          |
|   | 2.2            | The 'Tabs' inside the EMRT                                                                          | 9          |
|   | 2.2.1          | Overview List Tab1                                                                                  | 0          |
|   | 2.2.2          | My View Tab 1                                                                                       | 3          |
|   | 2.2.3          | Finalised Observations Tab1                                                                         | 6          |
|   | 2.3            | Observation information 1                                                                           | 6          |
|   | 2.4            | Taking an Extract1                                                                                  | 7          |
|   | 2.5            | Visibility inside the EMRT                                                                          | 8          |
| 3 | Wor            | kflow1                                                                                              | 9          |
|   | 3.1            | Sector Expert: creating an observation and question for approval                                    | 20         |
|   | 3.1.1          | Creating an observation2                                                                            | 20         |
|   | 3.1.2          | 2 Carried over observations                                                                         | 21         |
|   | 3.1.3          | Creating and editing a question2                                                                    | 22         |
|   | 3.1.4          | Request a comment from Counterpart2                                                                 | 23         |
|   | 3.1.5          | Send to Quality Expert/Lead Reviewer for approval2                                                  | <u>2</u> 4 |
|   | 3.1.6          | Recall question2                                                                                    | 26         |
|   | 3.2<br>questio | Counterpart Sector Expert/Review Expert/Quality Expert/Lead Reviewer: internal commenting loop on 2 | on<br>26   |
|   | 3.2.1          | Sector Expert/ Review Expert address comments from a Counterpart2                                   | 26         |
|   | 3.2.2          | Sector Expert/ Review Expert addresses comments from a Counterpart                                  | 27         |
|   | 3.3            | Quality Expert / Lead Reviewer: receives question for approval                                      | 27         |
|   | 3.3.1          | Ask Sector Expert/ Review Expert to redraft2                                                        | 28         |
|   | 3.3.2          | 2 Edit question                                                                                     | 28         |
|   | 3.3.3          | Approves question and send to MS: Question finalised                                                | 28         |
|   | 3.3.4          | Recall question                                                                                     | <u>29</u>  |
|   | 3.4            | Member State Coordinator/ Member State Expert receives request for answer                           | <u>29</u>  |
|   | 3.4.1          | Member State Coordinator creates answer                                                             | 30         |
|   | 3.4.2          | Requesting comments/ input from Member State Expert                                                 | 31         |

|   | 3.4.3   | Member State Expert provides comments to an answer                     | 31 |
|---|---------|------------------------------------------------------------------------|----|
|   | 3.4.4   | Member State Coordinator: Send answer to Sector Expert / Review Expert | 32 |
| 3 | .5 Se   | ctor Expert/ Review Expert: acknowledge MS answer                      | 33 |
|   | 3.5.1   | Sector Expert / Review Expert acknowledge an answer                    | 33 |
|   | 3.5.2   | Sector Expert/ Review Expert drafts a conclusion                       | 34 |
|   | 3.5.3   | Sector Expert/ Review Expert request comment from Counterpart          | 36 |
|   | 3.5.4   | SE requests finalisation of the observation                            | 36 |
| 3 | .6 Qu   | ality Expert/ Lead Reviewer: finalises a conclusion                    | 37 |
|   | 3.6.1   | QA/ LR denies finishing observation                                    | 38 |
|   | 3.6.2   | QA/ LR confirm finalisation of conclusion                              | 39 |
| 4 | Annex I | - Review Timelines                                                     | 41 |

### List of Figures

| Figure 1 – Type of users and their roles inside the EMRT review tool                             | 7    |
|--------------------------------------------------------------------------------------------------|------|
| Figure 2 – Homepage of the EMRT review tool                                                      | 9    |
| Figure 3 – Tab options in the EMRT                                                               | 10   |
| Figure 4 – Layout of the overview list tab                                                       | 10   |
| Figure 5 – Configure notifications options per user in the EMRT                                  | 11   |
| Figure 6 – Observations as they appear in the 'overview list'                                    | 13   |
| Figure 7 – Actions for each role in the EMRT tool                                                | 13   |
| Figure 8 – 'My view' structure for Sector Experts                                                | 14   |
| Figure 9 – 'My view' structure for Quality Expert                                                | 14   |
| Figure 10 – 'My view' structure for Member State Coordinator (MSA)                               | 15   |
| Figure 11 – 'My view' structure for Member State Expert                                          | 15   |
| Figure 12 – Example of Author Filter                                                             | 16   |
| Figure 13 – Finalised observations tab for all users                                             | 16   |
| Figure 14 - Details of observation                                                               | 17   |
| Figure 15 - how to take an extract from the EMRT                                                 | 18   |
| Figure 16 – EMRT workflow detail for Sector Expert                                               | 20   |
| Figure 17 – Sector Expert creates observation                                                    | 20   |
| Figure 18 - Sector Expert fills in the observation form                                          | 21   |
| Figure 19 - options for the sector expert on carried over observations                           | 22   |
| Figure 20 – Sector Expert 'Add question'                                                         | 22   |
| Figure 21 – Dialogue box for adding question                                                     | 23   |
| Figure 22 – After saving a question the Sector Expert has these options                          | 23   |
| Figure 23 – Sector Expert/ Review Expert selecting Counterparts.                                 | 24   |
| Figure 24 – Screen following request for comments                                                | 24   |
| Figure 25 – Sector Expert/ Review Expert closes commenting                                       | 25   |
| Figure 26 – Sector Expert/ Review Expert sends question for approval                             | 25   |
| Figure 27 – Option for Sector Expert/ Review Expert to recall question sent to Quality Expert/ L | .ead |
| Reviewer                                                                                         | 26   |
| Figure 28 – Counterpart adding a comment                                                         | 27   |
| Figure 29 – Question how it appears for the Quality Expert/ Lead Reviewer                        | 28   |
| Figure 30 – Dialogue box for 'edit question'                                                     | 28   |
| Figure 31 – Screen following Quality Expert/ Lead Reviewer approval of question                  | 29   |
| Figure 32 – View of the Member State Coordinator when receiving a question                       | 30   |
| Figure 33 – Member State Coordinator drafting an answer                                          | 30   |
| Figure 34 – Member State Coordinator options after drafting an answer                            | 31   |
| Figure 35 – Member State Coordinator request comments/ input from Member State Expert            | 31   |
| Figure 36 – Member State Expert input for drafting an answer                                     | 32   |
| Figure 37 – Member State Coordinator closing comments following input from the Member S          | tate |
| Except                                                                                           | 32   |
| Figure 38 - A) The view for a MS Coordinator of the Q&A and internal commenting loop with        | MS   |
| Expert; B) The view of the same Q&A for the Sector Expert/Review Expert, without the inte        | rnal |
| commenting loop                                                                                  | 33   |
| Figure 39 – Options for the Member State Coordinator after closing comments and drafting         | g an |
| answer                                                                                           | 33   |
| Figure 40 – Sector Expert opens the answer and acknowledge answer                                | 34   |
| Figure 41 - Options for Sector Expert/ Review Expert following acknowledging an answer           | 34   |

| Figure 42 – Sector Expert/ Review Expert drafting a conclusion                                       |
|----------------------------------------------------------------------------------------------------|
| Figure 43 – Options following the drafting of a conclusion by Sector Expert/ Review Expert 36        |
| Figure 44 – Request comments for conclusions                                                         |
| Figure 45 - Sector Expert/ Review Expert closing comments following commenting loop on               |
| conclusion text                                                                                      |
| Figure 46 – Requesting finalisation of the observation                                               |
| Figure 47 – Options when finalisation of an observation is requested by initial checks team, as seen |
| by Quality Expert                                                                                    |
| Figure 48 - Options when finalisation of an observation is requested in the Comprehensive Review,    |
| as seen by Lead Reviewer                                                                             |
| Figure 49 – Deny finishing observation                                                               |
| Figure 50 - Quality Expert passed observation over to Comprehensive review team, highlighted by      |
| the step flag                                                                                        |
| Figure 51 – Once passed over to the Comprehensive Review team, the Review Expert has these           |
| options 40                                                                                           |
| Figure 52 – Summary page given after Lead Reviewer finishes observation of Comprehensive             |
| Review                                                                                               |

## 1 Introduction

The EMRT (Emission Review Tool) is a web-based tool hosted by the European Environment Agency (EEA) to facilitate the review of Member State Greenhouse Gas (GHG) emissions inventories under the EU Governance Regulation (EU No. 2018/1999). It facilitates the annual GHG quality checks, as well as the Comprehensive Review under the Effort Sharing Regulation (EU No 2018/842) and the LULUCF Regulation (EU No 2018/841).

### 1.1 Review process

The EMRT facilitates the quality checks (the 'initial checks') during the compilation of the EU GHG inventory. The initial checks are performed aim to ensure transparency, accuracy, consistency, completeness and comparability of the inventory and to identify cases where follow-up with Member States (MS) may be required to improve methodologies. The EMRT is used continuously throughout these process to record observations and communicate between the EU review team and MS.

A copy of the timeline for the GHG initial checks and the Comprehensive Review are provided in **Annex I**.

## 1.2 Users of the EMRT

The **different types of users** involved in the review process are listed below; each has a different role and different rights in the EMRT:

- **EEA Review Secretariat**: manage roles and grant access to the EMRT, act as helpdesk, perform QA/QC on tool performances and monitor the progress of the review.
  - **EU Inventory Team**: carry out the initial checks process ('initial checks team'):
    - Sector Expert ('SE');
    - o Counterpart; and
    - Quality Expert ('QE').
- **Technical Expert Review Team**: The TERT are only involved during the comprehensive ESR review ('comprehensive review team'):
  - Review Expert ('RE');
  - Counterpart; and
  - Lead Reviewer ('LR').
- **Member State Review Team**: composed by the nominated national contact point ('MSA') and selected Member State Experts ('MSEXP'); they will respond to the Observations raised by the review teams.

The roles of each user are presented in **Figure 1**.

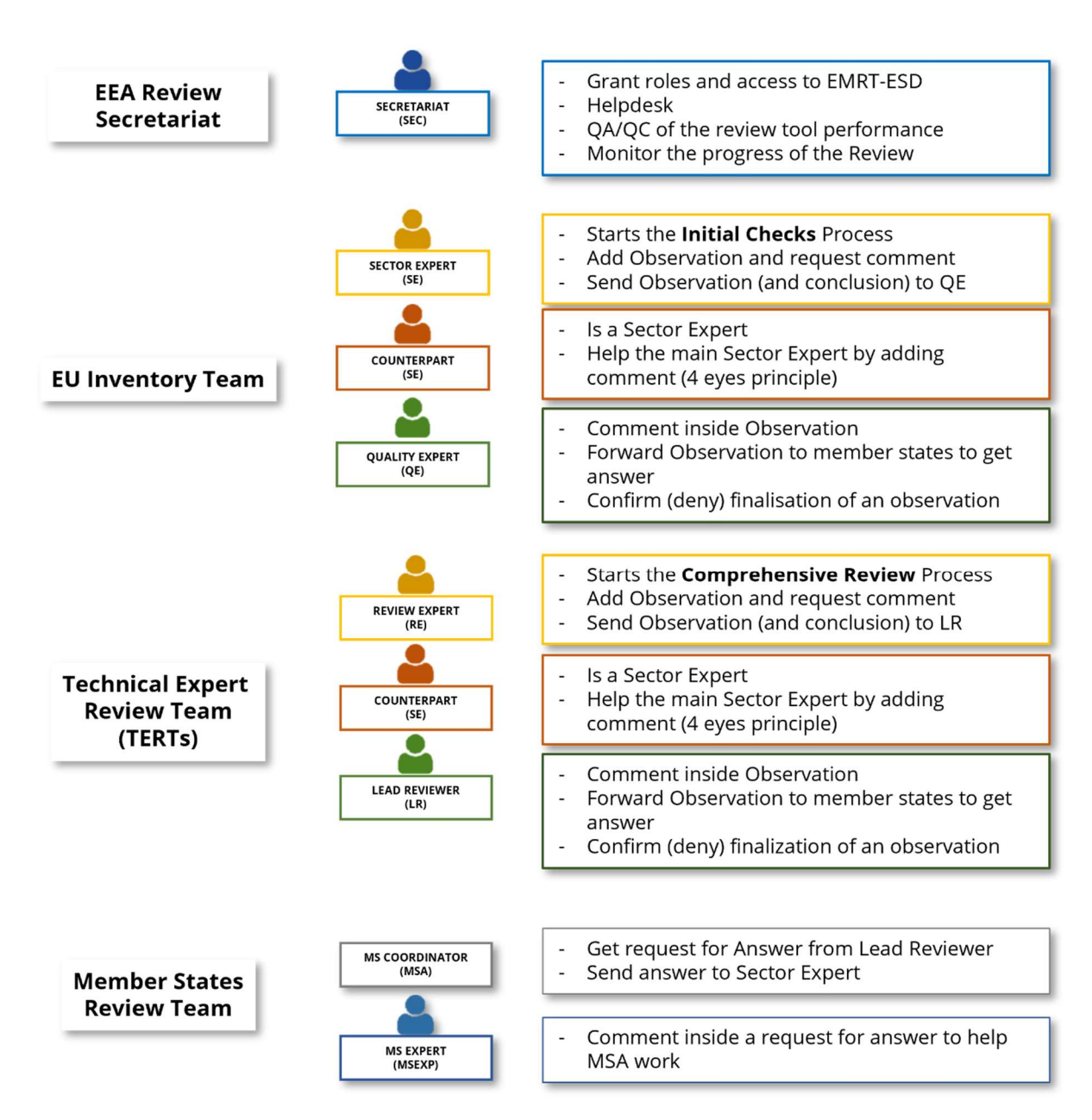

Figure 1 – Type of users and their roles inside the EMRT review tool

## 1.3 How does the EMRT work?

The EMRT is a tool to record the findings of the review; its main purpose is **to facilitate quality checks and reviews on national emission inventories in a structured and transparent way**, in order to guarantee an equal treatment of all Member States.

Inside the EMRT, three main workflows could occur during the review process:

- preparation of a question from the review team (review step dependent) to the Member State;
- preparation of an answer from the Member State to the review team; and
- the finalisation of an observation.

In the EMRT, the main object is an 'Observation'. Each observation can have a question and answer loop with the Member State. Every observation needs to be closed and have a 'Conclusion' by the end of the review process.

#### 1.4 Wording inside the EMRT

Key definitions commonly used in the EMRT are given below:

**Observation**: This is the initial input to the EMRT. Observation text describes the issue found using terms such as *transparency*, *under/overestimate*, *complete/incomplete*. Observations are given a unique ID e.g. MS-1A-2025-0001.

**Question**: This is optional text which is compiled by the review team and sent to the Member state in order to resolve an issue identified in the observation.

Conclusion: Text which accompanies the closing of an observation

**Status of observation:** An observation can have one of four statuses: open, unresolved, partly resolved or resolved. Before an observation has a conclusion finalised it is 'open'; the conclusion therefore determines whether an observation is 'resolved', 'partly resolved' or 'unresolved'.

**Workflow:** The workflow of an observation can be classified by which user it is currently with (Sector Expert, Quality Expert or MS coordinator) or by its current position along the workflow (answered, conclusions, close requested and finalised).

## 2 Welcome to the EMRT

The EMRT homepage can be found by navigating to the following web address, <u>https://emrt-esd.eionet.europa.eu</u>.

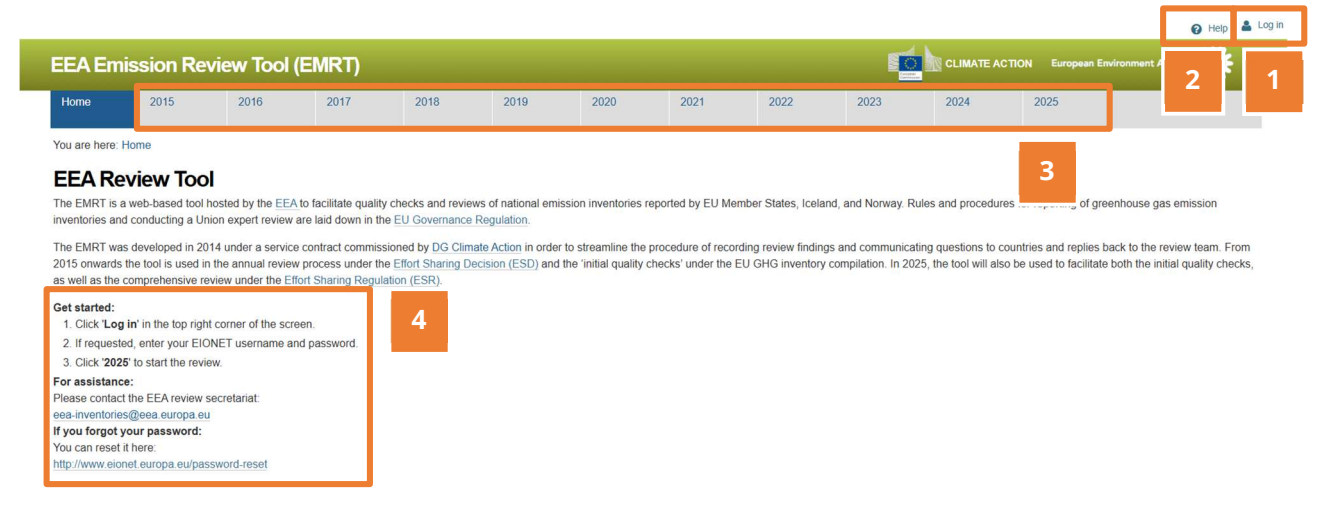

Figure 2 – Homepage of the EMRT review tool

**Figure 2** shows the homepage of the EMRT which gives a brief description of the tool and a summary of key dates for the Member States' emission inventory review process. Additionally, the homepage provides options to navigate to other parts of the tool:

- 1. LOGIN button, top right of the screen
- 2. **HELP** button, directly to the left of the login button
- 3. **YEAR TABS**: these allow the user to navigate between different review years. The latest year will be on the far right side.

**GET STARTED information**: here the user can see a quick memo on how to log in and get started with the tool; helpdesk and assistance information are linked

#### 2.1 How to log in and get started in the EMRT

Only selected users can access the EMRT. Users are assigned by the EEA review Secretariat. To get started in the EMRT:

- Log in with your **EIONET account password**. (Information on how to recover EIONET password are provided in the text under 'Get started'). Note that this will need to be updated as it expires 18 months after it was last changed.
- Use the **tab** with the latest review year in order to work on the review (to start an observation, to check observation status, to ask for answer etc.)

Note the contact email address for **support**. Please write your request in English.

#### 2.2 The 'Tabs' inside the EMRT

'**Tabs**' are the instruments that a user can use to move inside the EMRT once in the relevant review year tab.

|                 |              |             |              |              |      |      |      |      |                    |             | EU team Sec        | tor expert-1 V 🕢 Help 🕞 Log out |
|-----------------|--------------|-------------|--------------|--------------|------|------|------|------|--------------------|-------------|--------------------|---------------------------------|
| EEA Emi         | ission Rev   | iew Tool (I | EMRT)        |              |      |      |      |      |                    | CLIMATE ACT | ION European Envir | onment Agency 💥                 |
| Home            | 2015         | 2016        | 2017         | 2018         | 2019 | 2020 | 2021 | 2022 | 2023               | 2024        | 2025               |                                 |
| You are here: H | Home / 2025  |             |              |              |      |      |      |      |                    |             |                    |                                 |
| 2025            | 2025 1 2 3   |             |              |              |      |      |      |      | LS New observation |             |                    |                                 |
| • ov            | rerview list | My view     | Finalised of | observations |      |      |      |      |                    |             |                    |                                 |

Figure 3 – Tab options in the EMRT

#### 2.2.1 Overview List Tab

By default, users will land to the 'Overview List' Tab. In this tab, it is possible to search all the observations inside the tool.

|              | 2015 2016                 | 2017         | 2018          | 2019 | 2020 | 2021             | 2022 | 2023 | 2024 | 2025                                         |                                   |             |
|--------------|---------------------------|--------------|---------------|------|------|------------------|------|------|------|----------------------------------------------|-----------------------------------|-------------|
| ou are here: | Home / 2025               |              |               |      |      |                  |      |      |      |                                              |                                   |             |
| 025          |                           |              |               |      |      |                  |      |      |      |                                              |                                   |             |
|              |                           |              |               |      |      |                  |      | Α    |      | onfigure notifications                       | Exports the results in XLS        | New observa |
|              |                           |              |               |      |      |                  |      | ~    |      |                                              |                                   |             |
| ٥ 🌑          | overview list 🏼 🗛 My view | Finalised of | bservations   |      |      |                  |      |      |      |                                              |                                   |             |
|              | Country                   |              | Deview year 0 |      |      | Inventory year 0 |      |      |      | baserintion flags                            |                                   | -           |
| В            | Select country            | *            | Select review | VPar | •    | Select inventory | vear | •    |      | Not estimated (NE)                           |                                   | C           |
|              | Concercountry             |              | Concertation  | year |      |                  | (GM) |      |      | Gap filling                                  | and to providure wate submission) |             |
|              | CRF category code         |              |               |      |      | Gas              |      |      |      | Recalculation (compa                         | ared to same year submission)     |             |
|              | Select CRF category code  |              |               |      | Ŧ    | Select gas       |      |      |      | UNFCCC recommen                              | dation                            |             |
|              |                           |              |               |      |      |                  |      |      |      | 2019 Refinement<br>Article 37 (4a)           |                                   |             |
|              | Status of observation     |              | Free text     |      |      |                  |      |      |      | Union recommendati                           | on                                |             |
|              | Select status             | *            |               |      |      |                  |      |      |      | raft/final conclusion fla                    | gs                                |             |
|              | Step                      |              | Workflow      |      |      | Author           |      |      |      | Not sent to Member s     Potential Follow-Up | State                             |             |
|              | Select step               | *            | Select status |      | v    | Select author    |      | *    |      | LULUCF Recommen                              | dation                            |             |
|              |                           |              |               |      |      |                  |      |      |      |                                              |                                   |             |

Figure 4 – Layout of the overview list tab

There are three possible buttons which will appear in the top right corner (Figure 4: box A) dependent on your user type. Only Sector Expert will have a "*New Observation*" button. However, any user can export search results into an Excel file, and configure email notifications. Configuring email notifications allows the user to choose when emails are received. Figure 5 shows the options for configuring notifications for each user, where boxes are ticked the user will receive an email when the associated action is performed.

| ole: Sector Expert (phase 1)               |               |                         | Role: Review Expert (phase 2)             |                                                        |         |  |
|--------------------------------------------|---------------|-------------------------|-------------------------------------------|--------------------------------------------------------|---------|--|
| Notification                               | Enabled?      |                         | Notification                              | Enabled?                                               |         |  |
| Observation finalised by QE                |               |                         | Observation finalised by LR               |                                                        |         |  |
| Observation finalisation denied by QE      |               |                         | Observation handed over to step 2         |                                                        |         |  |
| Question sent to MS by QE                  |               |                         | Observation finalisation denied by LR     |                                                        |         |  |
| Question answered by MS                    |               |                         | Question sent to MS by LR                 |                                                        |         |  |
|                                            |               |                         | Question answered by MS                   |                                                        |         |  |
|                                            |               |                         | Save                                      |                                                        |         |  |
| ole: Quality Expert (phase 1)              |               |                         | Notification                              |                                                        | Enabled |  |
| Notification                               |               | Enabled?                | Conclusion to comment by you as LR        |                                                        |         |  |
| Conclusion to comment by you as QE         |               | 2                       | Observation finalisation ready for your a | Observation finalisation ready for your approval as LR |         |  |
| Question ready for your approval as QE     |               |                         | Question ready for your approval as LR    |                                                        |         |  |
| Observation finalisation ready for your ap | pproval as QE | Question answered by MS |                                           |                                                        |         |  |
| Question to comment by you as QE           |               |                         | Question to comment by you as LR          |                                                        |         |  |
| Question answered by MS                    |               | •                       | Observation handed over to step 2         |                                                        |         |  |
| Role: Member State Coord                   | inator        |                         | Save                                      |                                                        |         |  |
| Notification                               | E             | nabled?                 |                                           |                                                        |         |  |
| Observation finished by Quality E          | xpert 🖉       | 0                       |                                           |                                                        |         |  |
| Question to be answered by your            | country       | 9                       |                                           |                                                        |         |  |
| Answer acknowledged by sector              | expert 🖉      | 9                       |                                           |                                                        |         |  |
| Save                                       |               |                         |                                           |                                                        |         |  |

Figure 5 – Configure notifications options per user in the EMRT

Using the options provided **(Figure 4: box B)** it is possible to search the total list of observations by country, review year, inventory year, CRF category code, the status of the observation and the workflow status. Definitions of status of observation and workflow can be found in **section 1.4**.

There are also a number of description and conclusion flags (**Figure 4: box C**) which may be filtered on. **Table 1** – Definition of description and draft/final conclusion flags available in the 'my view' tab below defines each of these flags.

| Description Flag                | Flag                                                 | Definition                                                                                                    |
|---------------------------------|------------------------------------------------------|----------------------------------------------------------------------------------------------------|
|                                 | Not estimated (NE)                                   | Flag used for an observation inputted into<br>the EMRT for a category where no<br>estimate has been made.                                   |
|                                 | Gap filling                                          | Flag used for an observation which has<br>been inputted as gap filling is required in<br>the inventory submitted.                           |
|                                 | Recalculation (compared to previous year submission) | Related to recalculation compared to t-<br>1submission (where t = year of current<br>submission).                                           |
|                                 | Recalculation (compared to same year submission)     | Related to recalculation compared to resubmissions in March or September.                                                                   |
|                                 | UNFCCC recommendation                                | Related to a recommendation that was made by the UNFCCC ERT.                                                                                |
|                                 | Union recommendation                                 | Related to a recommendation that was<br>made by the Technical Expert Review<br>Team (TERT).                                                 |
|                                 | 2019 Refinement                                      | Related to the IPCC 2019 Refinement.                                                                                                    |
|                                 | LULUCF Regulation                                    | Observation raised in relation to the LULUCF Regulation Review (EU No 2018/841).                                                            |
|                                 | Article 37 (4a)                                      | Related to Regulation No 2018/1999<br>LULUCF recalculation for three year<br>average in 2016, 2017 and 2018 were<br>larger than 500 ktCO2e. |
| Draft/Final<br>conclusion flags | Not sent to Member State                             | No questions were sent to the Member State.                                                                                                 |
|                                 | Potential follow-up                                  | This flag is used to mark where a follow-up<br>with the Member State after the review<br>process is over is deemed beneficial.              |
|                                 | LULUCF Recommendation                                | Recommendation related to the LULUCF<br>Regulation Review.                                                                                  |

Table 1 – Definition of description and draft/final conclusion flags available in the 'my view' tab

Observations are listed in the observation tab (Figure 4: box D) in the format shown below.

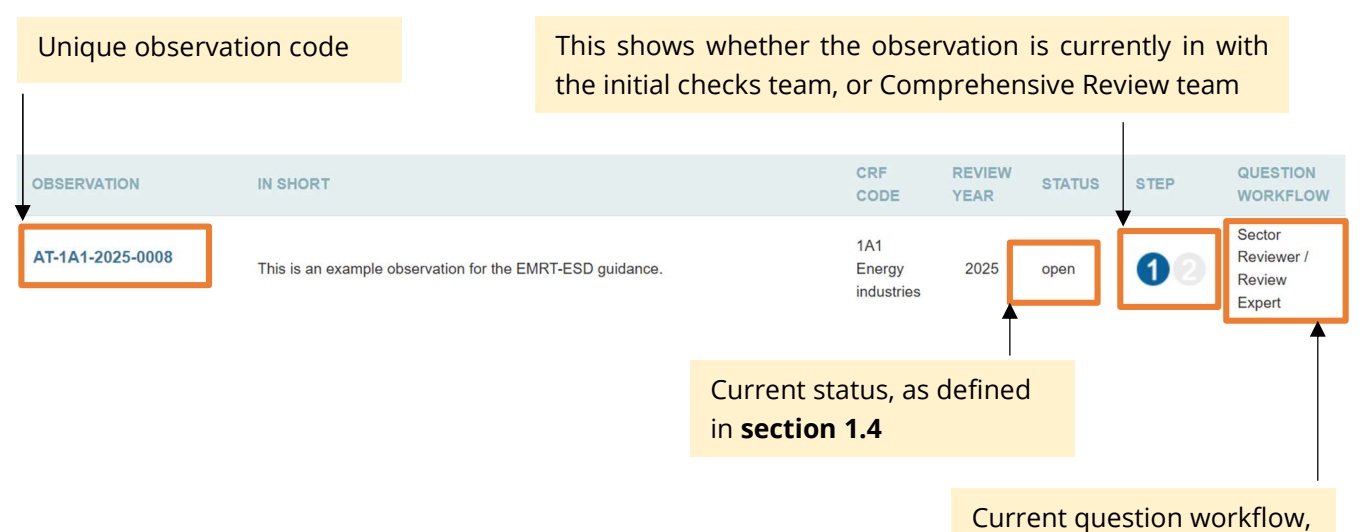

as defined in **section 1.4**.

*Figure 6 – Observations as they appear in the 'overview list'* 

#### 2.2.2 My View Tab

The layout of the '*My View*' tab lists the actions applicable for the user, and follows the format shown in the diagram below.

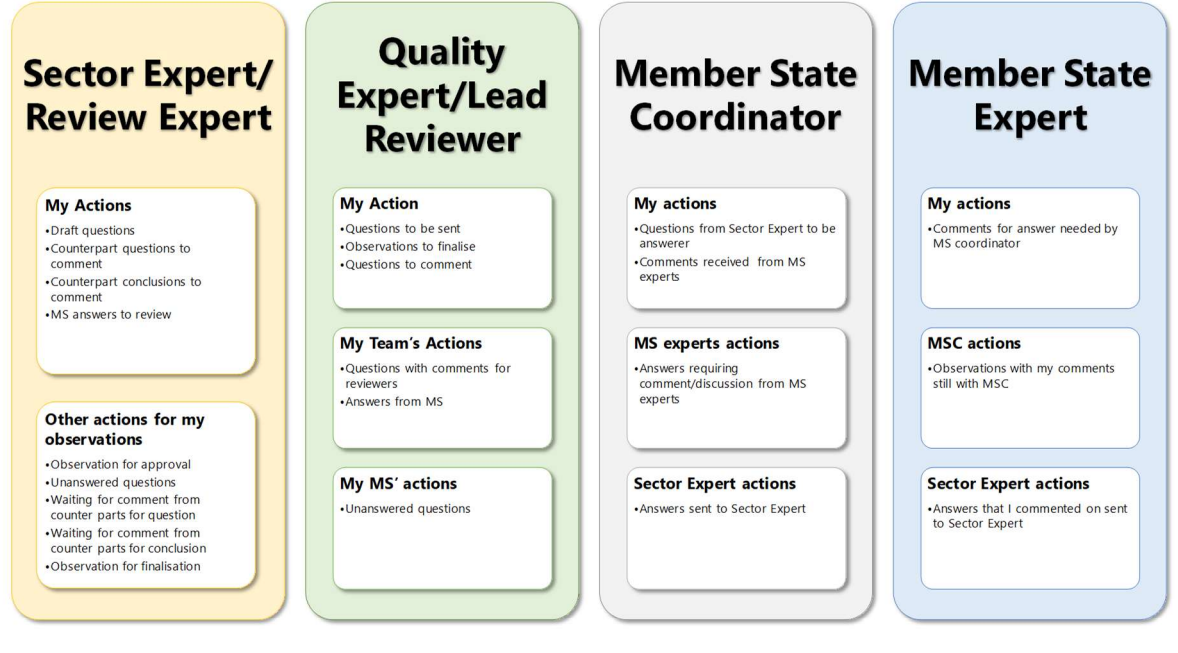

Figure 7 – Actions for each role in the EMRT tool

The following screenshots illustrate the user specific structure of the '*My view*' list. The arrows at the beginning of each row can be used to expand or collapse each section.

| Overview list My view Finalised observations            |                                      |
|---------------------------------------------------------|--------------------------------------|
| Free text                                               |                                      |
| l                                                       | Search                               |
| Collapse view<br>Sector expert / Review expert          |                                      |
| My actions                                              |                                      |
| Draft observations (2)                                  |                                      |
| Draft questions (86)                                    |                                      |
| Draft conclusions (5)                                   |                                      |
| Counterpart questions to comment                        |                                      |
| Counterpart conclusions to comment                      | Please select a section on the left. |
| MS answers to review (137)                              |                                      |
| Other actions for my observations                       |                                      |
| Questions for approval (75)                             |                                      |
| Unanswered questions (217)                              |                                      |
| Waiting for comment from counterparts for question (11) |                                      |
|                                                         |                                      |
| Waiting for comment from counterparts for conclusion    |                                      |

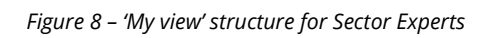

| Overview list My view Finalised                                                                                                    | d observations                       |        |
|----------------------------------------------------------------------------------------------------|--------------------------------------|--------|
| Free text<br>Collapse view<br>Lead reviewer / Quality expert<br>My actions<br>Questions to be sent (75)<br>Observations to finalise<br>Questions to comment<br>Conclusions to comment<br>My teams's actions<br>Questions with comments from reviewers<br>Answers from MS (137) | Please select a section on the left. | Search |
| My MS's actions<br>Unanswered questions (217)                                                                                                    |                                      |        |

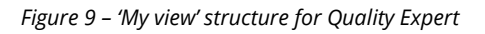

| Free text  Collapse view  MS coordinator  My actions  Questions from Sector Expert / Review expert to be answered (117) Comments received from MS experts (2) Finalised with closing remarks  Please select a section on the left.  MS experts actions  Answers requiring comments/discussion from MS experts (10)  Sector expert / Review expert (138)                                                      | Overview list My view Finalised observations                                                 |                                      |
|----------------------------------------------------------------------------------------------------|----------------------------------------------------------------------------------------------|--------------------------------------|
| Collapse view         MS coordinator         My actions         Questions from Sector Expert / Review expert to be answered (117)         Comments received from MS experts (2)         Finalised with closing remarks         Please select a section on the left.         MS experts actions         Answers requiring comments/discussion from MS expert (10)         Sector expert / Review expert (138) | Free text                                                                                    | Search                               |
| My actions         Questions from Sector Expert / Review expert to be answered (117)         Comments received from MS experts (2)         Finalised with closing remarks         Please select a section on the left.         MS experts actions experts (100)         Sector expert / Review expert (138)                                                                                                  | Collapse view<br>MS coordinator                                                              |                                      |
| Comments received from MS experts (2)<br>Finalised with closing remarks Please select a section on the left.<br>MS experts actions<br>Answers requiring comments/discussion from MS<br>experts (100)<br>Sector expert / Review expert actions<br>Answers sent to Sector expert / Review expert (138)                                                                                                    | My actions<br>Questions from Sector Expert / Review expert to be<br>answered (117)           |                                      |
| MS experts actions<br>Answers requiring comments/discussion from MS<br>experts (100)<br>Sector expert / Review expert actions<br>Answers sent to Sector expert / Review expert (138)                                                                                                    | Comments received from MS experts (2)<br>Finalised with closing remarks                      | Please select a section on the left. |
| Sector expert / Review expert actions<br>Answers sent to Sector expert / Review expert (138)                                                                                                    | MS experts actions<br>Answers requiring comments/discussion from MS<br>experts (100)         |                                      |
|                                                                                                    | Sector expert / Review expert actions<br>Answers sent to Sector expert / Review expert (138) |                                      |

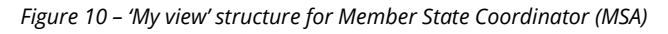

| Overview list My view Finalised observations                                                                  |                              |        |
|----------------------------------------------------------------------------------------------------|------------------------------|--------|
| Free text                                                                                                    |                              | Search |
| Collapse view                                                                                                 |                              |        |
| My actions<br>Comments for answer needed by MS coordinator<br>Finalised with closing remarks                  |                              |        |
| MSC actions<br>Observations with my comments still with MSC                                                   | You have no pending actions. |        |
| Sector expert / Review expert actions<br>Answers that I commented on sent to Sector expert /<br>Review expert |                              |        |

*Figure 11 – 'My view' structure for Member State Expert* 

Where multiple Sector Experts and Review Experts are assigned to work on the same sector/ country, they can see each other's observations. To avoid confusion, it may be helpful to filter the EMRT to find only observations they have authored. The figure below shows the 'Author' filter, which provides a drop down menu available in the Overview list view.

| Country                  | Review year ()     | Inventory year <b>1</b>     | Description flags <b>1</b>                                                                                                    |
|--------------------------|--------------------|-----------------------------|----------------------------------------------------------------------------------------------------|
| Select country           | Select review year | Select inventory year       | Not estimated (NE)     Gap filling     Preselecture (compared to estimate on the sector of the sector of the |
| CRF category code        |                    | Gas                         | Recalculation (compared to previous year submissio     Recalculation (compared to same year submissio     UNECCC recompandation                                                                                                    |
| Select CRF category code |                    | ▼ Select gas                | LULUCF Regulation     2019 Refinement                                                                                                    |
| Status of observation    | Free text          |                             | Article 37 (4a)                                                                                                    |
| Select status            | •                  |                             | Draft/final conclusion flags                                                                                                    |
| Step                     | Workflow           | Author                      | Potential Follow-Up     LULUCF Recommendation                                                                                                    |
| Select step              | Select status      | Me (EU team Sector e        | × •                                                                                                    |
| Search                   |                    | Me (EU team Sector ex<br>1) | xpert-                                                                                                    |
|                          |                    | EEA Review Secretaria       | at our priview our our our                                                                                                    |

Figure 12 – Example of Author Filter

#### 2.2.3 Finalised Observations Tab

This tab lists all finalised observations relevant for the user. The figure below shows each type of finalisation possible. When this section is populated, observations will be grouped under each heading by type of finalisation.

| Overview list                                                | My view                                   | Finalised observation | 5 |  |        |
|--------------------------------------------------------------|-------------------------------------------|-----------------------|---|--|--------|
| Free text                                                    |                                           |                       |   |  | Search |
| <ul> <li>Finalised observ</li> <li>Finalised with</li> </ul> | rations<br>h 'no response ne              | eded'                 |   |  |        |
| <ul> <li>Finalised wit</li> <li>Finalised wit</li> </ul>     | h 'resolved'<br>h 'unresolved'            |                       |   |  |        |
| <ul> <li>Finalised wit</li> <li>Finalised wit</li> </ul>     | h 'partly resolved'<br>h 'technical corre | tion'                 |   |  |        |
| <ul> <li>Finalised wit</li> </ul>                            | h 'revised estimat                        | ə'                    |   |  |        |

*Figure 13 – Finalised observations tab for all users* 

#### 2.3 Observation information

Whilst navigating through the EMRT tool using the tabs explained in **section 2.2**, it is possible to click on individual observations to view details.

Summary information provided here details the Country, Sector, Gases, Fuel, Inventory Year and review step relevant to the selected observation. For LULUCF experts, you can select for carbon pools in the Parameters field.

Observation details gives the details entered by the user when creating the observation.

Observation history shows the timeline of an observation and when it moved through various stages of the workflow.

| 25-0008                                                                                                    |                                                                                                    |                                                                                                    |                                                                                                    |                                                                                                    |                                                                                                    |
|----------------------------------------------------------------------------------------------------|----------------------------------------------------------------------------------------------------|----------------------------------------------------------------------------------------------------|----------------------------------------------------------------------------------------------------|----------------------------------------------------------------------------------------------------|----------------------------------------------------------------------------------------------------|
| Sector                                                                                                    |                                                                                                    | Gases                                                                                                    | Fuel                                                                                                    | Inventory year                                                                                                    | 10                                                                                                    |
| 1A1 Energy industrie                                                                                           | s                                                                                                    | CH4                                                                                                    |                                                                                                    | 2023                                                                                                    |                                                                                                    |
|                                                                                                    |                                                                                                    |                                                                                                    |                                                                                                    |                                                                                                    |                                                                                                    |
| arameter<br>ctivity data                                                                                       |                                                                                                    |                                                                                                    |                                                                                                    | Last update<br>12 Feb 2025, 11:23 CET                                                                                                    |                                                                                                    |
|                                                                                                    |                                                                                                    |                                                                                                    |                                                                                                    |                                                                                                    |                                                                                                    |
| for the EMRT-ESD guidance.                                                                                     |                                                                                                    |                                                                                                    |                                                                                                    |                                                                                                    |                                                                                                    |
|                                                                                                    |                                                                                                    |                                                                                                    |                                                                                                    |                                                                                                    |                                                                                                    |
| Member state coordinator<br>EEA MS coordinator-at<br>Member state expert<br>comments closed<br>3 8 minutes ago | Member state coordinator<br>EEA MS coordinator-at<br>Answer sent<br>3 8 minutes ago                                                                                                    | <ul> <li>Sector expert</li> <li>EU team Sector expert-1</li> <li>Conclusion drafting</li> <li>4 minutes ago</li> </ul>                                                                                     | <ul> <li>▲ Sector expert</li> <li>▲ Sector expert-1</li> <li>✓ Conclusion comments requested</li> <li>② 2 minutes ago</li> </ul>                                                                                                    | <ul> <li>▲ Sector expert</li> <li>EU team Sector expert-1</li> <li>✓ Conclusion comments closed</li> <li>⊘ a minute ago</li> </ul>                                                                                                    | <ul> <li>Sector expert</li> <li>EU team Sector expert-1</li> <li></li></ul>                                                                                                    |
| f                                                                                                    | Sector<br>1A1 Energy industrie<br>arameter<br>ctivity data<br>or the EMRT-ESD guidance.<br>Member state coordinator<br>EEA MS coordinator.at<br>Member state expert<br>comments closed<br>@ 8 minutes ago | Sector<br>1A1 Energy industries<br>arameter<br>ctivity data<br>or the EMRT-ESD guidance.<br>Member state coordinator<br>EEA MS coordinator-at<br>Member state expert<br>comments closed<br>0 8 minutes ago | Sector Gases<br>1A1 Energy industries CH4<br>arameter<br>ctivity data<br>or the EMRT-ESD guidance.<br>Member state coordinator<br>EEA MS coordinator-at<br>Member state expert<br>comments closed<br>Member state expert<br>Member state expert<br>Member state expert<br>Answer sent<br>Member state expert<br>Member state expert<br>Mem | Sector Gases Fuel<br>1A1 Energy industries CH4<br>arameter<br>ctivity data<br>or the EMRT-ESD guidance.<br>Member state coordinator<br>EEA MS coordinator-at<br>Member state expert<br>Comments closed<br>Member state expert<br>Conclusion drafting<br>Answer sent<br>O 8 minutes ago<br>8 minutes ago<br>9 minutes ago<br>9 minutes | Sector     Gases     Fuel     Inventory year       1A1 Energy industries     CH4     2023   arameter ctivity data arameter ctivity data arameter ctivity data arameter ctivity data browners ctivity data browners ctivity browners ctivity browners ctivity browner |

Figure 14 - Details of observation

#### 2.4 Taking an Extract

The ERMT allows you to export all your observations into an excel file (an 'extract'). This is available for all users of the EMRT. You will only be able to extract observations you have permission to see. No internal commenting loops are exported (see **Section 2.5** below on visibility).

To take an extract, go to the tab within the review year, and select *Export the results in XLS* (see **Figure 4**).

Select all the fields to export, and select the button with the right arrow to move them to the right hand column. Select *Include Q&A threads*. to ensure the question and answer chains are also included in the export. Select export. The export will go straight into your downloads folder.

You are here: Home / 2025

You are here: Home / 2025

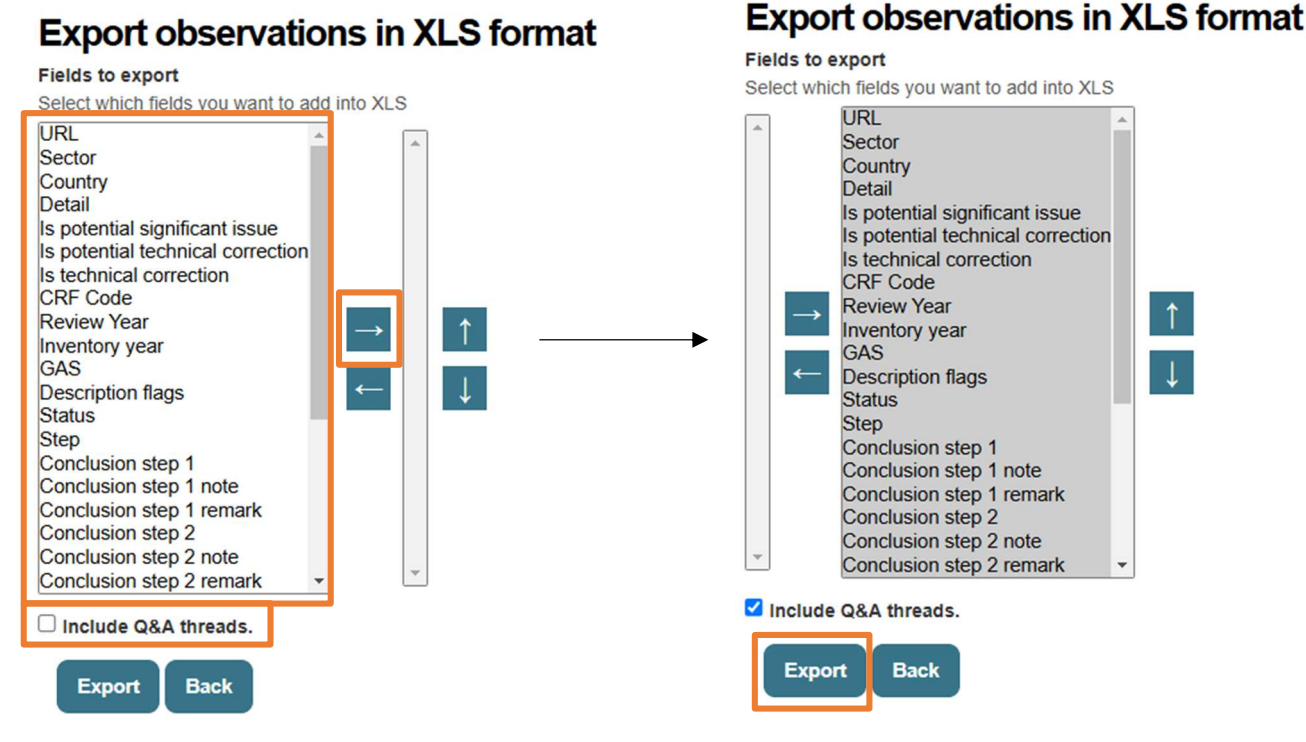

Figure 15 - how to take an extract from the EMRT

#### Figure 1

#### 2.5 Visibility inside the EMRT

It is worth noting that not all content held within the EMRT is visible to all users. This applies to internal commenting loops and more generally draft information (e.g. draft questions, draft replies, draft conclusions, internal conclusion notes).

- Internal commenting loops between members of review teams will be not visible to Member States. Only the final submitted question will be visible to Member States;
- Internal commenting loops between members of the Member States will not be visible to the review team. Only the final submitted answer will be visible to the review team.
- Drafting and redrafting of questions and answers will only be visible to the team involved

   only the review team will be able see the drafted work of the review team, just as the MS team can only see their own drafted work.
- On finalisation of observations, only the optional 'concluding remark' will be visible to Member States. The internal note is only visible to the review team.
- The description flag "potential follow-up" will not be visible to the Member States. It will only be visible to the review team.

Chapter 3 will outline each stage of the workflow in greater detail. Where relevant, visibility to different users will be clarified.

## 3 Workflow

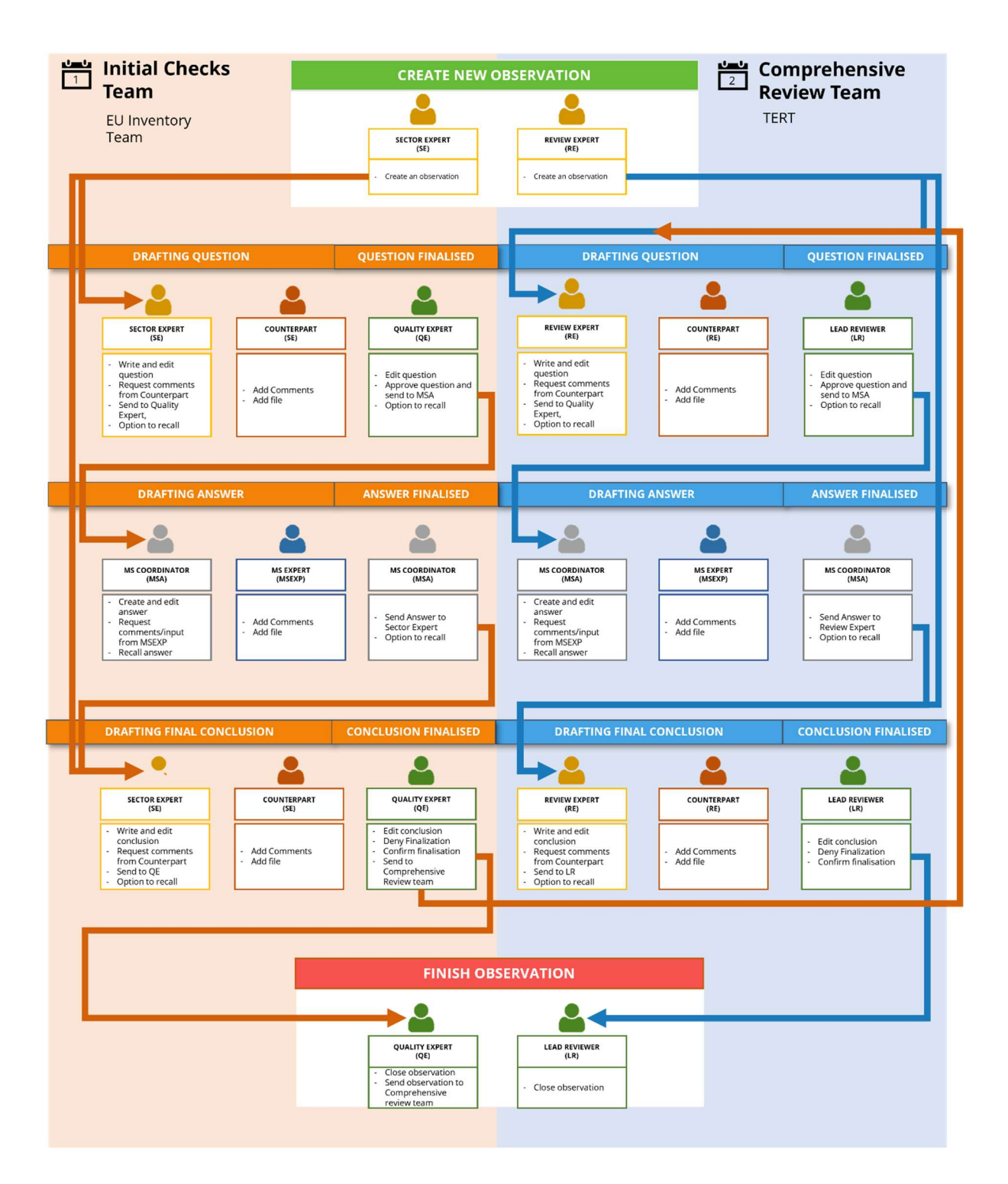

#### 3.1 Sector Expert: creating an observation and question for approval

This section details the beginning of the EMRT workflow acted by the Sector Expert. It covers the creation of an observation, creating a question, requesting comments and sending for approval.

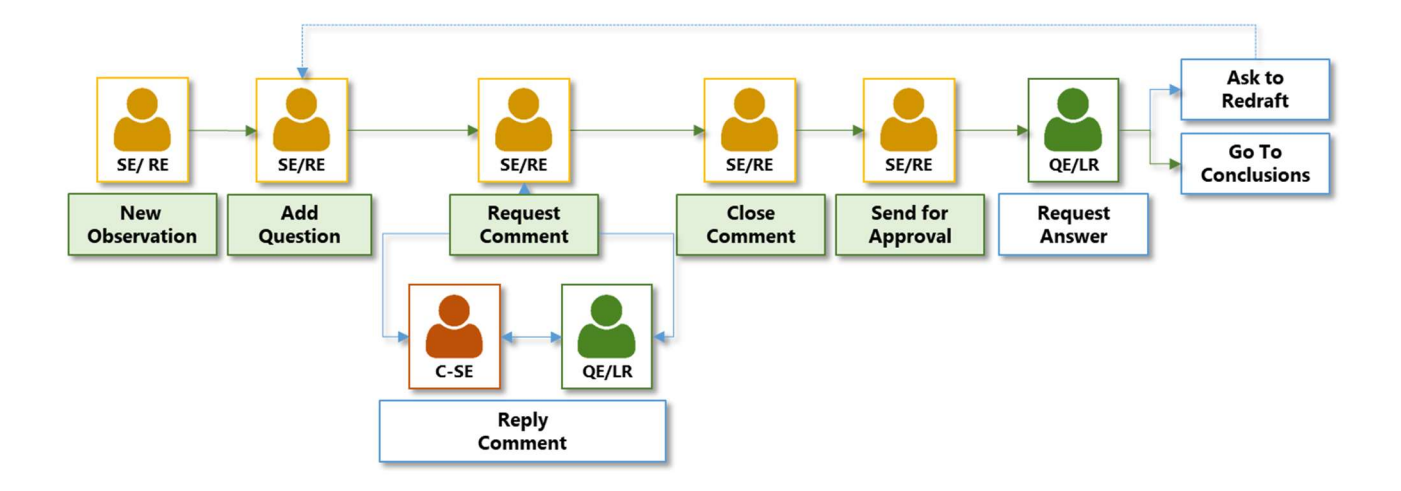

Figure 16 – EMRT workflow detail for Sector Expert

#### 3.1.1 Creating an observation

The Sector Expert is responsible for the initial input into the EMRT by creating an observation.

The Sector Expert logs in to the EMRT. To begin the user clicks on the '*New Observation*' button as shown in **Figure 17**.

| 2010                                      | 2016        | 2017      | 2018               | 2019 | 2020 | 2021           | 2022       | 2023 | 2024 | 2025                                        |                                                                      |         |
|-------------------------------------------|-------------|-----------|--------------------|------|------|----------------|------------|------|------|---------------------------------------------|----------------------------------------------------------------------|---------|
| ome / 2025                                |             |           |                    |      |      |                |            |      |      |                                             |                                                                      |         |
|                                           |             |           |                    |      |      |                |            |      |      |                                             |                                                                      | _       |
|                                           |             |           |                    |      |      |                |            |      |      | Configure notifications                     | ▲ Exports the results in XLS                                         | New obs |
| _                                         | _           | -         |                    |      |      |                |            |      |      |                                             |                                                                      |         |
| erview list                               | My view     | Finalised | observations       |      |      |                |            |      |      |                                             |                                                                      |         |
| Country                                   |             |           | Review year 🚯      |      |      | Inventory year | 0          |      |      | Description flags ()                        |                                                                      |         |
| Select c                                  | ountry      | Ψ         | Select review      | year | ٣    | Select invento | ory year   | Ŧ    |      | Not estimated (NE)     Gap filling          |                                                                      |         |
| CRF cate                                  | tory code   |           |                    |      |      |                | Gas        |      |      | Recalculation (comp     Recalculation (comp | pared to previous year submission)<br>pared to same year submission) |         |
| CRF category code                         |             |           |                    | *    |      |                | Select gas |      |      | UNFCCC recommer                             | ndation                                                              |         |
| Select C                                  |             |           |                    |      |      |                |            |      |      | 2019 Refinement     Article 37 (4a)         |                                                                      |         |
| Select C                                  |             |           |                    |      |      |                |            |      |      | _                                           |                                                                      |         |
| Select C                                  | observation |           | Free text          |      |      |                |            |      |      | Union recommendat                           | tion                                                                 |         |
| Select C<br>Status of<br>Select s         | observation | Ŧ         | Free text          |      |      |                |            |      |      | Draft/final conclusion fi                   | tion<br>ags                                                          |         |
| Select C<br>Status of<br>Select s<br>Step | observation | Ŧ         | Free text Workflow |      |      | Author         |            |      |      | Union recommendat                           | llon<br>ags<br>State                                                 |         |

*Figure 17 – Sector Expert creates observation* 

Next, the Sector Expert fills in the "*Observation*" form used to describe the issue identified. Please note mandatory fields are indicated by a red star. Remember to be clear and concise in the Observation Title, which will be visible to the Member State. Definitions of the description flags are given in **Table 1**.

| You are here: Home / 2025                                                                                                    |
|----------------------------------------------------------------------------------------------------|
| Observation                                                                                                    |
| Observation tille by expert  Provide a tille for the assue identified. Keep 2 short, you cannot obtange this tille once you have sent it to the QE. MS can only see the question once it has been approved and sent by the QE. The question to the MS should be assist in the QEA tab, not here.                                                                                                    |
|                                                                                                    |
|                                                                                                    |
|                                                                                                    |
|                                                                                                    |
|                                                                                                    |
|                                                                                                    |
| Control and Control and Contro |
| CRF Creating                                                                                                    |
| Inventory year • Inventory year • Invent |
| Gas =                                                                                                    |
| Review year in the same the inventory was submitted and the review was samiad out<br>2023                                                                                                    |
| Fuel No value 🗸                                                                                                    |
| Parameter  Cativity data Emission factor Emissions Other Ocol (Biomass) Ocol (Dead organic matter) Ocol (Dead wood) Ocol (Harvested wood products) Ocol (Litter) Ocol (Mineral soil) Ocol (Organic soil)                                                                                                    |
| Description flags Encountered in the state of the state of the state o |
| Save Observation Delete Observation                                                                                                    |

Figure 18 - Sector Expert fills in the observation form.

### 3.1.2 Carried over observations

In addition to new observations created by the Sector Expert, observations from the previous review year concluded as '*unresolved*' or '*partly resolved*' will be reopened by the Secretariat. This will allow Sector Experts to check whether previous recommendations were implemented by the MS, and for the Sector Experts to document their findings in that same observation.

These observations are known as "carried over" observations, as they are carried over from one year to the next. The EMRT has a function to carry over the observations by creating a copy of the observation and uploading it into the latest review year tab. All details are carried over, i.e. sector, pollutant, flag, etc. This includes the observation history and Q&A, providing complete continuity.

The Secretariat will carry over these observations on behalf of the Sector Expert. The Sector Expert will then review the conclusion from the previous year, and check the MS submission to see if the recommendation was implemented. If yes, the Sector Expert can *Go to Conclusions* and finalise the observation (see Section 3.5.4 on concluding observations). If the recommendation has not yet been implemented, the Sector Expert can *Add follow-up question* to continue dialogue with the MS.

These options are shown in **Figure 19** below. Note that the Q&A from previous years is greyed out.

|       | from expert/reviewer to Member State ()                           | Sent on: 16 Dec 2024, 14:30 CET  |
|-------|-------------------------------------------------------------------|----------------------------------|
|       | 2024 question                                                     |                                  |
|       | ✓ Internal comments on question between experts/reviewers/QE/LR ● |                                  |
| from  | n Member State to expert/reviewer                                 | Sent on: 16 Dec 2024, 14:30 CET  |
| < 202 | 14 response                                                       |                                  |
|       |                                                                   |                                  |
|       |                                                                   | Go to Conclusions Edit Key Flags |
|       |                                                                   | Add follow up question           |

Figure 19 - options for the sector expert on carried over observations

#### 3.1.3 Creating and editing a question

You are here: Home / 2025 / sector1 CH4 2023 Activity data

After saving an observation<sup>1</sup> the Sector Expert is now able to 'Add question' to the observation. The observation can be accessed from the 'Overview list' tab or 'My View'. Draft questions are not visible to the Member State, only the final submitted question will be visible to Member States.

| < Back  | to my view 🛛 < E          | Back to overview list |              |          |                     | Configure notifications       |
|---------|---------------------------|-----------------------|--------------|----------|---------------------|-------------------------------|
|         | Ref. Number<br>AT-1A1-202 | 25-0008               |              |          |                     |                               |
| _       | Country                   | Sector                | Gases        | Fuel     | Inventory year      | 00                            |
|         | Austria                   | 1A1 Energy industries | CH4          |          | 2023                |                               |
| ✓ Obset | vation history            | _                     |              |          |                     |                               |
|         | <b>Q</b> Q&A              |                       |              |          |                     |                               |
|         |                           |                       | Add question | Edit obs | Servation Delete of | Observation Go to conclusions |

Figure 20 – Sector Expert 'Add question'.

When 'Add question' is clicked a dialogue box is opened where the question may be inputted.

<sup>&</sup>lt;sup>1</sup> Note, this observation has been created solely for the purpose of creating this guidance.

| Q Q&A         | ) |              |                  |                    |                   |
|---------------|---|--------------|------------------|--------------------|-------------------|
| -             |   | Add question | Edit observation | Delete observation | Go to conclusions |
| lext •        |   |              |                  |                    |                   |
|               |   |              |                  |                    |                   |
|               |   |              |                  |                    |                   |
| Save question |   |              |                  |                    |                   |
| Save question |   |              |                  |                    |                   |

*Figure 21 – Dialogue box for adding question* 

After drafting a question, the SE has two main options: '*Request Comments*' or 'Send Question for Approval'.

| È         | Ref. Number<br>AT-1A1-2025-000 | 3                                        |               |             |                 |                  |                             |
|-----------|--------------------------------|------------------------------------------|---------------|-------------|-----------------|------------------|-----------------------------|
| _         | Country                        | Sector                                   | Gases         | Fu          | iel Inventor    | y year 🛛 🚹       | 0                           |
|           | Austria                        | 1A1 Energy industries                    | CH4           |             | 2023            |                  |                             |
| V Observa | ation details                  |                                          |               |             |                 |                  |                             |
|           |                                |                                          |               |             |                 |                  |                             |
| V Observa | ation history                  |                                          |               |             |                 |                  |                             |
|           |                                |                                          |               |             |                 |                  |                             |
| 5         | -2 Q&A                         |                                          |               |             |                 |                  | _                           |
| from      | expert/reviewer to Member St   | ato 0                                    |               |             |                 | Lind             | lated op: 12 0025 10:49 CET |
| This      | is a test question for the EMR | r-ESD guidance.                          |               |             |                 | 000              | 2023, 10.46 CET             |
|           | ✓ Internal comments on qu      | estion between experts/reviewers/QE/LR 0 |               |             |                 |                  |                             |
|           |                                |                                          |               |             |                 | -                |                             |
|           |                                |                                          | Edit question | Upload file | Delete Question | Request Comments | Send Question for Approval  |
|           |                                |                                          |               |             |                 | Go to 0          | Conclusions Edit Key Flags  |

*Figure 22 – After saving a question the Sector Expert has these options* 

#### 3.1.4 Request a comment from Counterpart

*Note on visibility*: Internal commenting loops between Sector Experts and Counterparts will be visible to the Quality Expert, but not to the Member State.

To request comments from a Counterpart, the Sector Expert first clicks on the button identified in **Figure 22.** 

The Sector Expert has to select at least one Counterpart, in this case a Sector Expert for Sector 1.

After sending the '*Request for comment*' an email notification will be sent to the Quality Expert/ Lead Reviewer and selected Counterpart(s). A commenting loop will then commence between the Sector Expert/ Review Expert and the selected Counterpart(s). This will be detailed in Section 3.2.

You are here: Home / 2025 / sector1 CH4 2023 Activity data / Question 1

| Se   | elect which users will be your counterparts  |  |  |  |  |  |  |
|------|----------------------------------------------|--|--|--|--|--|--|
| I    |                                              |  |  |  |  |  |  |
| Ar   | nke Herold                                   |  |  |  |  |  |  |
| TE   | ERT - Sector reviewer 1 (CRF 1A1)            |  |  |  |  |  |  |
| TE   | ERT - Sector reviewer 10 (LULUCF)            |  |  |  |  |  |  |
| a El | J team - Sector expert 11 (CRF 5A-5E)        |  |  |  |  |  |  |
| St   | een Gyldenkærne                              |  |  |  |  |  |  |
| M    | arina Vitullo                                |  |  |  |  |  |  |
| E    | J team - Sector expert 2 (CRF 1A2, 1A4, 1A5) |  |  |  |  |  |  |
| _    |                                              |  |  |  |  |  |  |

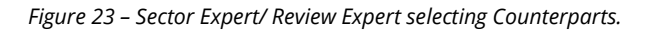

| You are he | ere: Home / 2025 /  | sector1 CH4 2023 Activity | data                            |   |       |      |                |                         |                         |
|------------|---------------------|---------------------------|---------------------------------|---|-------|------|----------------|-------------------------|-------------------------|
| Info Us    | sers have been not  | tified by e-mail          |                                 |   |       |      |                |                         |                         |
| Info Ite   | m state changed.    |                           |                                 |   |       |      |                |                         |                         |
| < Bac      | k to my view        | C Back to overview list   | 3                               |   |       |      |                | I                       | Configure notifications |
|            | Ref. No<br>AT-1     | umber<br>A1-2025-0008     |                                 |   |       |      |                |                         |                         |
|            | Countr              | у                         | Sector                          |   | Gases | Fuel | Inventory year | 00                      |                         |
|            | Austria             | 1                         | 1A1 Energy industries           |   | CH4   |      | 2023           |                         |                         |
| V Ob       | servation details   |                           |                                 |   |       |      |                |                         |                         |
| 14 Ob      | repution history    |                           |                                 |   |       |      |                |                         |                         |
| • 05       | servation instory   |                           |                                 |   |       |      |                |                         |                         |
|            | <b>Q</b> Q&A        |                           |                                 |   |       |      |                |                         |                         |
|            | from expert/review  | wer to Member State ()    |                                 |   |       |      |                | Updated on: 1           | 2 Feb 2025, 10:48 CET   |
|            | This is a test ques | stion for the EMRT-ESD gu | uidance.                        |   |       |      |                |                         |                         |
|            | 🗸 Internal          | comments on question I    | between experts/reviewers/QE/LR | θ |       |      |                |                         |                         |
|            |                     |                           |                                 |   |       |      |                | Counterparts involved:  | TERT Sector reviewer-1  |
|            |                     |                           |                                 |   |       |      |                | Select new Counterparts | Close comments          |
|            |                     |                           |                                 |   |       |      |                |                         | Edit Key Flags          |
|            |                     |                           |                                 |   |       |      |                |                         |                         |

*Figure 24 – Screen following request for comments.* 

#### 3.1.5 Send to Quality Expert/Lead Reviewer for approval

Following the completion of the internal commenting loop the Sector Expert/ Review Expert may then close comments.

|      | Ref. Number<br>AT-1A1-202     | 5-0008                                      |       |      |                            |                     |
|------|-------------------------------|---------------------------------------------|-------|------|----------------------------|---------------------|
|      | Country                       | Sector                                      | Gases | Fuel | Inventory year             |                     |
|      | Austria                       | 1A1 Energy industries                       | CH4   |      | 2023                       |                     |
| V Ob | servation details             |                                             |       |      |                            |                     |
|      |                               |                                             |       |      |                            |                     |
| ✓ 06 | servation history             |                                             |       |      |                            |                     |
|      |                               |                                             |       |      |                            |                     |
|      | from expert/reviewer to Me    | ember State 0                               |       |      | Updated on: 12 Fe          | eb 202              |
|      | This is a test question for t | he EMRT-ESD guidance.                       |       |      |                            |                     |
|      | ✓ Internal commer             | ts on question between experts/reviewers/QE | LR 🖲  |      |                            |                     |
|      |                               |                                             |       |      | Counterparts involved: TER | T Sector reviewer-1 |
|      |                               |                                             |       |      | Select new Counterparts    | Close comments      |
|      |                               |                                             |       |      |                            | Edit Key Flags      |

Figure 25 – Sector Expert/ Review Expert closes commenting

Following the closing of the comments the Sector Expert/ Review Expert is then able to send the question to the Quality Expert/ Lead Reviewer for approval. Note at the top of the screen shown in **Figure 25** it states 'Item state change'. This means that the observation is ready to be sent and advanced through the workflow.

| Info Item | n state changed.                         |                                               |       |               |                              |                               |
|-----------|------------------------------------------|-----------------------------------------------|-------|---------------|------------------------------|-------------------------------|
| < Back    | to my view 🛛 🕻 Back to o                 | overview list                                 |       |               |                              | Configure notifications       |
| ľ         | Ref. Number<br>AT-1A1-2025-              | -0008                                         |       |               |                              |                               |
| _         | Country                                  | Sector                                        | Gases | Fuel Inv      | entory year                  |                               |
|           | Austria                                  | 1A1 Energy industries                         | CH4   | 202           | 3                            |                               |
| V Obse    | ervation details                         |                                               |       |               |                              |                               |
|           |                                          |                                               |       |               |                              |                               |
| V Obse    | ervation history                         |                                               |       |               |                              |                               |
| _         | 0                                        |                                               |       |               |                              | -                             |
|           | P2 Q8A                                   |                                               |       |               |                              |                               |
| n         | rom expert/reviewer to Membe             | er State                                      |       |               | Up                           | dated on: 12 Fe 25, 10:48 CET |
| т         | his is a test question for the El        | MRT-ESD guidance.                             |       |               | 1                            |                               |
|           |                                          |                                               |       |               |                              |                               |
|           | <ul> <li>Internal comments or</li> </ul> | n question between experts/reviewers/QE/LR () |       |               |                              |                               |
|           |                                          |                                               |       |               |                              |                               |
|           |                                          |                                               |       | Edit question | Jpload file Request Comments | Send Question for Approval    |
|           |                                          |                                               |       |               | Go to                        | Conclusions Edit Key Flags    |
|           |                                          |                                               |       |               |                              |                               |

*Figure 26 – Sector Expert/ Review Expert sends question for approval* 

Sector Expert/ Review Expert selects 'Send Question for Approval'. An email notification will be sent to the Quality Expert/ Lead Reviewer.

**Updated vs sent**: it is important to note that when a question has been drafted, it will be identified as '*Updated on: [date]*' in the top right hand corner of the question box. This means that the question is in draft only and the QE/LR hasn't received it yet. Once the question has been sent, this will change to '*Sent on: [date]*'.

#### 3.1.6 Recall question

It is possible for the Sector Expert/ Review Expert to *'Recall Question'* if they would like to make further changes to the question before sending it to the Quality Expert/ Lead Reviewer.

| Info I     | Jsers have been n  | otified by e-mail                                       |                                             |       |      |                |                      |                   |
|------------|--------------------|---------------------------------------------------------|---------------------------------------------|-------|------|----------------|----------------------|-------------------|
| info I     | tem state changed  | 1.                                                      |                                             |       |      |                |                      |                   |
| K Ba       | ck to my view      | Back to overview list                                   |                                             |       |      |                | Config               | ure notifications |
|            | Ref.<br>AT-        | Number<br>1A1-2025-0008                                 |                                             |       |      |                |                      |                   |
|            | Cour               | itry                                                    | Sector                                      | Gases | Fuel | Inventory year | 10                   |                   |
|            | Austr              | ria                                                     | 1A1 Energy industries                       | CH4   |      | 2023           |                      |                   |
| <b>v</b> 0 | bservation detail: | s                                                       |                                             |       |      |                |                      |                   |
| <b>v</b> 0 | bservation histor  | У                                                       |                                             |       |      |                |                      |                   |
|            | <b>Q</b> Q&A       |                                                         |                                             |       |      |                |                      |                   |
|            | from expert/revi   | ewer to Member State 0                                  |                                             |       |      |                | Updated on: 12 Feb 2 | 10:48 CET         |
|            | This is a test qu  | estion for the EMRT-ESD gu<br>al comments on question b | idance.<br>etween experts/reviewers/QE/LR 0 |       |      |                | Rec                  | all Question      |
|            |                    |                                                         |                                             |       |      |                |                      |                   |

*Figure 27 – Option for Sector Expert/ Review Expert to recall question sent to Quality Expert/ Lead Reviewer.* 

# 3.2 Counterpart Sector Expert/Review Expert/Quality Expert/Lead Reviewer: internal commenting loop on question

Note on visibility: Internal commenting loops with Counterparts are visible to those within the EU review teams, but not to the Member State.

#### 3.2.1 Sector Expert/ Review Expert address comments from a Counterpart

The Counterpart logs in. Inside the 'Overview list' and their 'My view' tab the observation can be found and selected under the 'Counterpart questions to comment' section (see **Figure 8** for the My View list).

The Counterpart then may add a comment. There is also an option to attach an explanation file. The Counterpart then saves the comment.

It should also be noted that the Sector Expert/ Review Expert can close the comment loop without receiving comments from the Counterpart, for example if the question becomes redundant or there happens to be a verbal discussion outside the EMRT.

| rom expert/reviewer to Member S                            | Updated on: 12 Feb 2025, 10:40                                                                                                    |
|------------------------------------------------------------|----------------------------------------------------------------------------------------------------|
| his is a test question for the EMF                         | RT-ESD guidance.                                                                                                    |
| <ul> <li>Internal comments on of</li> </ul>                | suestion between experts/reviewers/QE/LR 0                                                                                                    |
| Unading of confidential flass Dises                        |                                                                                                    |
| nanding of confidential files. Fleas                       | e 20 your ney protect n min a password, upload is to your reply in the EEX-tender tool and send the password per email to the EOC decreation mallout. Your password with time read reviewe and review adjustment. |
| Comment .                                                  |                                                                                                    |
|                                                            |                                                                                                    |
|                                                            |                                                                                                    |
|                                                            |                                                                                                    |
|                                                            |                                                                                                    |
|                                                            |                                                                                                    |
|                                                            |                                                                                                    |
|                                                            |                                                                                                    |
|                                                            |                                                                                                    |
|                                                            |                                                                                                    |
|                                                            |                                                                                                    |
|                                                            |                                                                                                    |
|                                                            |                                                                                                    |
|                                                            |                                                                                                    |
|                                                            |                                                                                                    |
| Attachment                                                 |                                                                                                    |
| Attachment<br>Choose file No file chosen                   | Delete attached file                                                                                                    |
| Attachment<br>Choose file No file chosen                   | Delete attached file                                                                                                    |
| Attachment<br>Choose file No file chosen                   | Delete attached file                                                                                                    |
| Attachment<br>Choose file No file chosen<br>Save Comment   | Delete attached file                                                                                                    |
| Attachment<br>Choose file No file chosen<br>Save Comment   | Delete attached file                                                                                                    |
| Attachment<br>Choose file No file chosen<br>Save Comment   | Delete attached file                                                                                                    |
| Attachment<br>Choose file   No file chosen<br>Save Comment | Delete attached file                                                                                                    |
| Attachment<br>Choose file No file chosen<br>Save Comment   | Delete attached file<br>Counterparts involved: TERT Sector revie                                                                                                    |

Figure 28 – Counterpart adding a comment

#### 3.2.2 Sector Expert/ Review Expert addresses comments from a Counterpart.

The Sector Expert/ Review Expert logs in and looks into the '*My view*' tab under the '*Other actions for my observation*' menu, inside the dropdown '*Waiting for comment from Counterparts for question*'. They are then able to both reply to the Counterpart, add further Counterparts for comment or close the comments. The question is then ready to be sent for approval as detailed in **section 3.1.5.** 

#### 3.3 Quality Expert / Lead Reviewer: receives question for approval

This section details the input of the Quality Expert/ Lead Reviewer in the early stage of the workflow and their role in compiling and sending questions.

When a question is sent for the approval of the Quality Expert/ Lead Reviewer they will receive a '*New question for approval*' email notification. Once logged in, navigate to the '*My View*' tab, then '*Question to be sent*' menu.

They have three main actions: 'Edit question', 'Ask to Redraft' or 'Approve question and send' to MS.

The Quality Expert/ Lead Reviewer can review the commenting loop and take account of what has been discussed between the SE and Counterpart SE.

| < Back to m   | y view 🛛 < Back to overview I                         | ist                               |              |           |                        |                           | Configure notifications |
|---------------|-------------------------------------------------------|-----------------------------------|--------------|-----------|------------------------|---------------------------|-------------------------|
| È             | Ref. Number<br>AT-1A1-2025-0008<br>Country<br>Austria | Sector<br>1A1 Energy industries   | Gases<br>CH4 | Fuel      | Inventory year<br>2023 | 00                        |                         |
| V Observat    | ion details                                           |                                   |              |           |                        |                           |                         |
| ✓ Observation | ion history                                           |                                   |              |           |                        |                           |                         |
| Ç             | <b>Q</b> &A                                           |                                   |              |           |                        |                           |                         |
| from e        | expert/reviewer to Member State 6                     | guidance.                         |              |           |                        | Updated on:               | 12 Feb 202 \$8 CET      |
|               | <ul> <li>Internal comments on question</li> </ul>     | n between experts/reviewers/QE/LR |              |           |                        |                           |                         |
|               |                                                       |                                   |              | Edit ques | tion Upload file       | Approve question and send | Ask SE to redraft       |
|               |                                                       |                                   |              |           |                        |                           | Edit Key Flags          |

Figure 29 – Question how it appears for the Quality Expert/ Lead Reviewer.

#### 3.3.1 Ask Sector Expert/ Review Expert to redraft

If the Quality Expert/ Lead Reviewer selects '*Ask SE to redraft' then the* observation is sent back to the Sector Expert/ Review Expert who can edit the question and follow the workflow again from **section 3.1.3** above.

#### 3.3.2 Edit question

The Quality Expert/ Lead Reviewer can edit the question and requires no input from the Sector Expert/ Review Expert.

| < Back to r | ny view 📔 < Back to overview I                        | ist 😮                     |                                                                                                    | Configure notifications                     |
|-------------|-------------------------------------------------------|---------------------------|----------------------------------------------------------------------------------------------------|---------------------------------------------|
|             | Ref. Number<br>AT-1A1-2025-0008<br>Country<br>Austria | Sector<br>1A1 End         | ent<br>His is a test question for the EMRT-ESO guidance. The Quality Expert is able to edit the question before<br>sending to the Member State. | 0 2                                         |
| V Observa   | ition defails                                         |                           |                                                                                                    |                                             |
| ¢ Observa   |                                                       |                           | Save Cancel                                                                                                    |                                             |
| from        | expert/reviewer to Member State                       | •                         |                                                                                                    | Updated on: 12 Feb 2025, 10:48 CET          |
| This        | is a test question for the EMRT-ESD                   | guidance.<br>n between ex | perts/reviewers/QE/LR 0                                                                                                    | Approve question and send Ask SE to redraft |
|             |                                                       |                           |                                                                                                    | Approve question and send Ask se to rediait |
|             |                                                       |                           |                                                                                                    | Edit Key Flags                              |

Figure 30 – Dialogue box for 'edit question'

#### 3.3.3 Approves question and send to MS: Question finalised

The Quality Expert/ Lead Reviewer selects '*Approve question and send*'. The status of the item changes. A notification email has been sent to the SE: '*Your observation was sent to MS*', and to the Member State Coordinator: '*New question for your country*'. This can be seen from the notification bars at the top of **Figure 31.** At this point the question is visible to the MS.

As before, the question will appear as 'Updated' in the top right hand corner if still in draft and will not be visible to the Member State. Once the Quality Expert/ Lead Reviewer sends the question, this will change to 'Sent'.

| You are here: Hom         | e / 2025 / sector1 CH4 2023 Activit | ty data               |       |      |                |                                 |
|---------------------------|-------------------------------------|-----------------------|-------|------|----------------|---------------------------------|
| Info Users have           | e been notified by e-mail           |                       |       |      |                |                                 |
| Info Item state           | changed.                            |                       |       |      |                |                                 |
| Sack to my                | view 🛛 🔇 Back to overview li        | st                    |       |      |                | Configure notifications         |
| B                         | Ref. Number<br>AT-1A1-2025-0008     |                       |       |      |                |                                 |
| _                         | Country                             | Sector                | Gases | Fuel | Inventory year | 02                              |
|                           | Austria                             | 1A1 Energy industries | CH4   |      | 2023           |                                 |
| Observatio     Observatio | n details<br>n history<br>Q&A       |                       |       |      |                |                                 |
| from exp                  | pert/reviewer to Member State       | nuidance              |       |      |                | Sent on: 12 Feb 2025, 11:04 CET |
| 111313                    |                                     | generation.           |       |      |                | Recall Question                 |

Figure 31 – Screen following Quality Expert/ Lead Reviewer approval of question

#### 3.3.4 Recall question

After approving the question, there is an opportunity for the Quality Expert/ Lead Reviewer to recall the question before the MS coordinator opens it. Once it has been opened by the MS coordinator, it cannot be recalled. In this scenario the user is returned to the screen shown in **Figure 29.** 

# 3.4 Member State Coordinator/ Member State Expert receives request for answer

This section details the input into the EMRT required by the Member State Coordinator (MSA) and Member State Expert (MSEXP).

Following the Quality Expert/ Lead Reviewer sending the '*Request for an answer*', the MS Coordinator will receive an email notification: '*New question for your country*'. The MS Coordinator logs into the EMRT and finds the request in the '*My view*' tab under the '*Questions from Sector Experts to be answered*' menu.

The MS Coordinator clicks on the Question and has two possible actions: '*Create an answer*' or '*Request input for an answer*'.

| You are here: | Home / | 2025/ | sector1 | CH4 | 2023 Activity data |
|---------------|--------|-------|---------|-----|--------------------|
|---------------|--------|-------|---------|-----|--------------------|

| < Back t | o my view 🛛 🔇 Back to overvi         | ew list               |       |      |                | Configure notifications                    |
|----------|--------------------------------------|-----------------------|-------|------|----------------|--------------------------------------------|
| B        | Ref. Number<br>AT-1A1-2025-000       | 8                     |       |      |                |                                            |
|          | Country                              | Sector                | Gases | Fuel | Inventory year | <b>1</b> 0                                 |
|          | Austria                              | 1A1 Energy industries | CH4   |      | 2023           | • •                                        |
| ✓ Obset  | Q Q&A                                |                       |       |      |                |                                            |
| TT       | his is a test question for the EMRT- | ESD guidance.         |       |      |                | Sent UII. 12 FEILIO, 11.04 CEI             |
|          |                                      |                       |       |      | ļ              | Create answer 0 Request input for answer 0 |

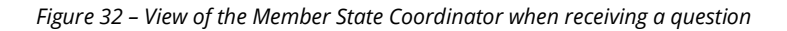

#### 3.4.1 Member State Coordinator creates answer

The MS Coordinator creates an answer and saves the answer.

| B      | Ref. Number<br>AT-1A1-2025-        | 0008                  |       |      |                |                                            |
|--------|------------------------------------|-----------------------|-------|------|----------------|--------------------------------------------|
|        | Country                            | Sector                | Gases | Fuel | Inventory year | 0 2                                        |
|        | Austria                            | 1A1 Energy industries | CH4   |      | 2023           |                                            |
| V Obs  | ervation details                   |                       |       |      |                |                                            |
| 🗸 Obs  | ervation history                   |                       |       |      |                |                                            |
|        |                                    |                       |       |      |                |                                            |
|        |                                    |                       |       |      |                |                                            |
| 1      | rom expert/reviewer to Member      | r State 0             |       |      |                | Sent on: 12 Feb 2025, 11:04 CET            |
|        | This is a test question for the EI | MRT-ESD guidance.     |       |      |                |                                            |
|        |                                    |                       |       |      |                | Create answer ① Request input for answer ① |
| This : | s a test answer from th            | e Member State.       |       |      |                |                                            |
| Sa     | ve answer                          |                       |       |      |                |                                            |

Figure 33 – Member State Coordinator drafting an answer

After saving the answer the MS Coordinator has four choices: 'edit answer', 'upload file', 'submit answer' or 'request comments'.

| ľ             | Ref. Number<br>AT-1A1-2025-000<br>Country<br>Austria            | 08<br>Sector<br>1A1 Energy industries | Gases<br>CH4 | Fuel | Inventory year<br>2023 | 02                              |
|---------------|-----------------------------------------------------------------|---------------------------------------|--------------|------|------------------------|---------------------------------|
| V Observat    | tion details                                                    |                                       |              |      |                        |                                 |
| V Observat    | tion history                                                    |                                       |              |      |                        |                                 |
| from This i   | expert/reviewer to Member Sta<br>s a test question for the EMRT | ate 0                                 |              |      |                        | Sent on: 12 Feb 2025, 11:04 CET |
| This is a tes | answer from the Member Sta                                      | ate.                                  |              |      |                        |                                 |
|               |                                                                 |                                       |              | E    | dit answer Upload file | Submit Answer Request Comments  |

Figure 34 – Member State Coordinator options after drafting an answer

#### 3.4.2 Requesting comments/ input from Member State Expert

**Note on visibility**: Internal commenting loops between members of the Member States will not be visible to review teams; only the final submitted answer will be visible to the review teams.

After drafting a conclusion, the Member State Coordinator can *'request comments'*, additionally they can *'request input for answer'* from the Member State Expert as soon as the request for an answer has been received i.e. from the screen shown in **Figure 32.** 

When the MS Coordinator requests comments, they can select **only the MSEXP users listed for their county inside the tool**. No other users can act as a MS Expert in this part of the process.

The MS Coordinator requests comments, and a notification email is sent to MSEXP involved.

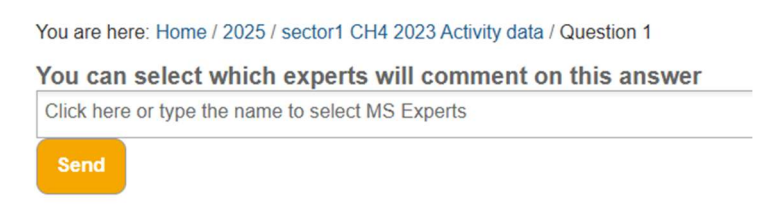

*Figure 35 – Member State Coordinator request comments/ input from Member State Expert.* 

#### 3.4.3 Member State Expert provides comments to an answer

The MS Expert then logs into the EMRT and in the '*My View*' tab under the '*Comments for answer needed by MS Coordinator*' menu finds the observation where a comment is needed.

By clicking on '*Comment*', the Member State Expert adds a proposed answer to the question received from the review team and can also upload useful files. The Member State Expert can then '*Save Comment*'. Additional comments can be added, if required. A notification email is sent to the MS Coordinator.

| from expert/reviewer to Member State 0                                                                                                    | Sent on: 12 Feb 2025, 11:04                                             |
|----------------------------------------------------------------------------------------------------|-------------------------------------------------------------------------|
| This is a test question for the EMRT-ESD guidance.                                                                                                    |                                                                         |
| Member State to expert/reviewer                                                                                                    | Updated on: 12 Feb 2025, 11:06 CE                                       |
| is a test answer from the Member State.                                                                                                    |                                                                         |
| ∧ Comments 0                                                                                                    |                                                                         |
| Handling of confidential files: Please zip your file, protect it with a password, upload it to your reply in the EEA review tool and send the password per email to the ESD Secretariat mailt | ox. Your password will only be shared with the lead reviewer and review |
| expert.                                                                                                    |                                                                         |
| Comment -                                                                                                    |                                                                         |
|                                                                                                    |                                                                         |
|                                                                                                    | (i)                                                                     |
| Attachment<br>Choose file No file chosen Delete attached file                                                                                                    |                                                                         |

Figure 36 – Member State Expert input for drafting an answer

#### 3.4.4 Member State Coordinator: Send answer to Sector Expert / Review Expert.

Following the input given from the Member State Expert, the Member State Coordinator must first close the comments.

| B         | Ref. Number<br>AT-1A1-202 | 25-0008                |       |      |                |                                    |
|-----------|---------------------------|------------------------|-------|------|----------------|------------------------------------|
| _         | Country                   | Sector                 | Gases | Fuel | Inventory year | 00                                 |
|           | Austria                   | 1A1 Energy industries  | CH4   |      | 2023           |                                    |
| V Obser   | vation details            |                        |       |      |                |                                    |
|           |                           |                        |       |      |                |                                    |
| ✓ Obser   | vation history            |                        |       |      |                |                                    |
|           | -                         |                        |       |      |                |                                    |
|           |                           |                        |       |      |                |                                    |
|           |                           |                        |       |      |                |                                    |
| fro       | m expert/reviewer to M    | ember State 0          |       |      |                | Sent on: 12 Feb 2025, 11:04 CET    |
| Th        | is is a test question for | the EMRT-ESD guidance. |       |      |                |                                    |
| from Me   | mber State to expert/re-  | viewer                 |       |      |                | Updated on: 12 Feb 2025, 11:06 CET |
| This is a | test answer from the M    | lember State.          |       |      |                |                                    |
|           |                           |                        |       |      |                |                                    |
| ~         | Comments 🚯                |                        |       |      |                |                                    |
|           |                           |                        |       |      |                |                                    |
|           |                           |                        |       |      |                | Select new Experts Close Comments  |
|           |                           |                        |       |      |                |                                    |

*Figure 37 – Member State Coordinator closing comments following input from the Member State Except* 

However, if no input was requested this step may be taken from the screen presented in **Figure 34**. After closing comments, the MS Coordinator can edit the answer, upload a file, reopen the commenting loop if further comments are required, and submit answer. Once the answer has been submitted, an email notification is sent to the review team: *'New answer from country'*.

Note that the review team will not be able to see any of the commenting loop between the MS Coordinator and the MS Expert. The review team will only be able to see the answer, which is automatically filled as 'For MS Coordinator: please draft, edit and finalise your consolidated reply here'. Therefore, **it is very important that the answer is edited** to reflect any information that is conveyed in the internal commenting loop.

| Q Q&A                                                          | Q Q&A                                                             |
|----------------------------------------------------------------|-------------------------------------------------------------------|
| from expert/reviewer to Member State 0                         |                                                                   |
| Question                                                       | from expert/reviewer to Member State 0                            |
| from Member State to expert/reviewer                           | Question                                                          |
| Here is my answer<br>Files:                                    | ✓ Internal comments on question between experts/reviewers/QE/LR ● |
| ∧ Comments Ø                                                   | from Member State to expert/reviewer                              |
| EEA MS coordinator says: 18 Feb 2020, 15:12 CET                | Here is my answer<br>Files:                                       |
| Member State expert please comment                             | Calculations.xlsx — 8 KB                                          |
| EEA MS expert says: 18 Feb 2020, 15:15 CET 💊 Calculations xlsx |                                                                   |
| Here is my answer                                              |                                                                   |
| EEA MS coordinator says: 18 Feb 2020, 15:16 CET                |                                                                   |
| Thanks for the answer. I will now amend the answer.            |                                                                   |

Figure 38 - A) The view for a MS Coordinator of the Q&A and internal commenting loop with MS Expert; B) The view of the same Q&A for the Sector Expert/Review Expert, without the internal commenting loop

| È                       | Ref. Number<br>AT-1A1-2025-0008 | 8                     |       |             |                |                                   |
|-------------------------|---------------------------------|-----------------------|-------|-------------|----------------|-----------------------------------|
| _                       | Country                         | Sector                | Gases | Fuel        | Inventory year | 10                                |
|                         | Austria                         | 1A1 Energy industries | CH4   |             | 2023           |                                   |
| ✓ Observa               | tion details                    |                       |       |             |                |                                   |
|                         |                                 |                       |       |             |                |                                   |
| ✓ Observa               | tion history                    |                       |       |             |                |                                   |
| ç                       | Q8A                             |                       |       |             |                |                                   |
| from                    | expert/reviewer to Member Sta   | ate 🟮                 |       |             |                | Sent on: 12 Feb 2025, 11:04 CET   |
| This                    | is a test question for the EMRT | I-ESD guidance.       |       | _           |                |                                   |
| from Memb               | er State to expert/reviewer     |                       |       |             |                | odated on: 12 Feb 2025, 11:06 CET |
| This is a te Comparison | st answer from the Member St    | ate.                  |       |             |                |                                   |
|                         |                                 |                       |       | Edit answer | Upload file    | Submit Answer Request Comments    |

Figure 39 – Options for the Member State Coordinator after closing comments and drafting an answer

The MS Coordinator can recall the answer up until the point that the TERT Sector Expert presses the '*Acknowledge Answer*' button. After recalling the answer, the screen returns to the one presented in **Figure 34**.

#### 3.5 Sector Expert/ Review Expert: acknowledge MS answer

In this stage of the workflow the Sector Expert/ Review Expert receives the answer from the MS coordinator (MSA) and has two choices: Add a question and go back to **section 3.1.3** or draft a conclusion.

#### 3.5.1 Sector Expert / Review Expert acknowledge an answer

The SE logs in and in the 'My View' tab finds the observation under the 'MS answers to review' menu.

Before any action can be taken, the Sector Expert must first '*Acknowledge Answer*'. A notification email is sent to MS Coordinator to make them aware of this.

| ß            | Ref. Number<br>AT-1A1-2025-0008 | 3                     |       |      |                |                                 |
|--------------|---------------------------------|-----------------------|-------|------|----------------|---------------------------------|
| _            | Country                         | Sector                | Gases | Fuel | Inventory year | 02                              |
|              | Austria                         | 1A1 Energy industries | CH4   |      | 2023           |                                 |
| ✓ Observat   | tion details                    |                       |       |      |                |                                 |
|              |                                 |                       |       |      |                |                                 |
| ✓ Observat   | tion history                    |                       |       |      |                |                                 |
| ç            | <b>Q</b> 8A                     |                       |       |      |                |                                 |
| from         | expert/reviewer to Member Sta   | te 🟮                  |       |      |                | Sent on: 12 Feb 2025, 11:04 CET |
| This         | is a test question for the EMRT | -ESD guidance.        |       |      |                |                                 |
| from Memb    | er State to expert/reviewer     |                       |       |      |                | Sent on: 12 Feb 2 11:15 CET     |
| This is a te | st answer from the Member Sta   | ate.                  |       |      |                | <b>—</b>                        |
|              |                                 |                       |       |      |                | Acknowledge Answer              |
|              |                                 |                       |       |      |                | Edit Key Flags                  |

Figure 40 – Sector Expert opens the answer and acknowledge answer

Following the acknowledgement of the answer the Sector Expert/ Review Expert is presented with the options to 'Add follow up question', 'Add conclusions' or 'Edit Key Flags'.

| Ref. N                | umber<br>A1-2025-0008                                                                      |       |      |                |                                 |
|-----------------------|--------------------------------------------------------------------------------------------|-------|------|----------------|---------------------------------|
| Count                 | ry Sector                                                                                  | Gases | Fuel | Inventory year | 00                              |
| Austri                | a 1A1 Energy industries                                                                    | CH4   |      | 2023           |                                 |
| ✓ Observation detail  | IS .                                                                                       |       |      |                |                                 |
| ✓ Observation histo   | ny -                                                                                       |       |      |                |                                 |
| <b>Q</b> Q&A          |                                                                                            |       |      |                |                                 |
| from expert/re        | riewer to Member State 0                                                                   |       |      |                | Sent on: 12 Feb 2025, 11:04 CET |
| This is a test o      | uestion for the EMRT-ESD guidance. al comments on question between experts/reviewers/QE/LR |       |      |                |                                 |
| from Member State     | o expert/reviewer                                                                          |       |      |                | Sent on: 12 Feb 2025, 11:15 CET |
| This is a test answer | from the Member State.                                                                     |       |      |                |                                 |
|                       |                                                                                            |       |      |                | Add follow up question          |
|                       |                                                                                            |       |      |                | Add Conclusions Edit Key Flags  |

Figure 41 - Options for Sector Expert/ Review Expert following acknowledging an answer

If the Sector Expert/ Review Expert opts to '*Add follow up question*' the process starts from **section 3.1.3**.

#### 3.5.2 Sector Expert/ Review Expert drafts a conclusion

If satisfied with the response from the Member State, the Sector Expert/ Review Expert may draft a conclusion. By clicking 'Add Conclusions' from the screen presented in **Figure 41** the following input screen appears.

| You are here: Home / 2025 / sector1 CH4 2023 Activity data                                                                                                    |
|----------------------------------------------------------------------------------------------------|
| Status of observation                                                                                                    |
| Partly resolved V                                                                                                    |
|                                                                                                    |
| Internal note for expertireviewers                                                                                                    |
| IIIS IS Internal Conclusion Lext.                                                                                                    |
|                                                                                                    |
|                                                                                                    |
|                                                                                                    |
|                                                                                                    |
|                                                                                                    |
|                                                                                                    |
|                                                                                                    |
|                                                                                                    |
|                                                                                                    |
|                                                                                                    |
|                                                                                                    |
| Concluding remark                                                                                                    |
| (Visible to Ms when observation finalised)                                                                                                    |
| Inis is the external concluding remark.                                                                                                    |
|                                                                                                    |
|                                                                                                    |
|                                                                                                    |
|                                                                                                    |
|                                                                                                    |
|                                                                                                    |
|                                                                                                    |
|                                                                                                    |
|                                                                                                    |
|                                                                                                    |
| Description flags                                                                                                    |
| Description flags highlight important information that is closely related to the main purpose of 'initial checks'                                                             |
| □ Not estimated (NE) SG Gap filing □ Recalculation (compared to previous year submission) □ Recalculation (compared to same year submission) □ UNFCCC recommendation □ LULUCF |
| Regulation 🗆 2019 Retinement 🗆 Article 37 (4a) — Union recommendation — Not sent to Member State — Potential Follow-Up — LULUCF Recommendation                                |
|                                                                                                    |

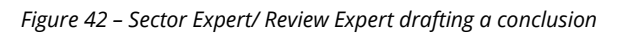

The Sector Expert/ Review Expert must select from a dropdown menu if the question is '*Resolved*' or '*Not Resolved*' according to the Review's *Decision Tree*. For the initial checks, the option of '*Partly Resolved*' is also available.

The top box is space to draft an 'Internal note for expert/reviewers' by the initial checks team and the draft recommendation of the review by the Comprehensive Review team. In both cases, what is written here is not visible to the Member State upon finalisation of the observation. The recommendation entered here by the Comprehensive Review team will be used to compile the Review Report for the relevant Member State.

The second box provides a space to draft a '*Concluding remark*'. The contents of this box will be made visible to the Member State upon finalisation of the observation. However, this will not appear in the Review Report for that Member State.

The Sector Expert/Review Expert has to select '*Description Flags*' for the Conclusion (multiple flags can be selected). Conclusion flags can also be selected as appropriate.

| 4                      | Ref. Number<br>AT-1A1-2025-00             | 008                   |             |                |                 |         |                                 |                  |
|------------------------|-------------------------------------------|-----------------------|-------------|----------------|-----------------|---------|---------------------------------|------------------|
| _                      | Country                                   | Sector                |             |                | Gases           | Fuel    | Inventory year                  |                  |
|                        | Austria                                   | 1A1 Energy industries |             |                | CH4             |         | 2023                            |                  |
| V Observa              | ation details                             |                       |             |                |                 |         |                                 |                  |
|                        |                                           |                       |             |                |                 |         |                                 |                  |
| ✓ Observa              | ation history                             |                       |             |                |                 |         |                                 |                  |
| Conclusi               | ons Step 1                                |                       |             |                |                 |         |                                 |                  |
| Status of C<br>Partly  | Observation:<br>resolved                  |                       |             |                |                 |         |                                 |                  |
| Internal No<br>This is | ote: 1                                    |                       |             |                |                 |         |                                 |                  |
| Concludin<br>This is   | g remark ()<br>the external concluding re | əmark.                |             |                |                 |         |                                 |                  |
| 🗸 Con                  | clusion comments 🚯                        |                       |             |                |                 |         |                                 |                  |
|                        |                                           | Edit conclusion       | Jpload file | Edit Key Flags | Reopen Q&A Chat | Request | finalisation of the observation | Request Comments |

*Figure 43 – Options following the drafting of a conclusion by Sector Expert/ Review Expert.* 

The Sector Expert/ Review Expert now has a set of different options: '*Edit conclusion'*, '*Upload file'*, '*Reopen Q&A chat'*, '*Request finalisation of the observation*' or "*Request comments*".

- *'Edit conclusion'* allows the Sector Expert/ Review Expert to edit the conclusion they have just drafted
- 'Upload file' allows the Sector Expert/ Review Expert to attach a file to the conclusion text
- *'Reopen Q&A Chat'* with Member State is also available if further questions need to be sent by the TERT to the Member State (see **section 3.1.3**).

#### 3.5.3 Sector Expert/ Review Expert request comment from Counterpart

**Note on visibility**: Internal commenting loops between Sector Experts/Review Experts and Counterparts will be visible to the Quality Expert/Lead Reviewer, but not to the Member State.

After drafting the conclusion, the Sector Expert/Review Expert is able to request comments. This is done in a similar way to earlier in the workflow, by selecting a user in the dropdown. The following commenting loop works in the same way as described in **section 3.2.** 

You are here: Home / 2025 / sector1 CH4 2023 Activity data You can select which users will comment on this conclusions Click here or type the name to select counterparts Send

*Figure 44 – Request comments for conclusions* 

#### 3.5.4 SE requests finalisation of the observation

If comments were requested, then the commenting loop must be closed prior to requesting finalisation.

| Ē                     | Ref. Number<br>AT-1A1-2025-00                                     | 008                   |       |      |                |                |
|-----------------------|-------------------------------------------------------------------|-----------------------|-------|------|----------------|----------------|
| _                     | Country                                                           | Sector                | Gases | Fuel | Inventory year | 00             |
|                       | Austria                                                           | 1A1 Energy industries | CH4   |      | 2023           |                |
| V Observa             | ation details                                                     |                       |       |      |                |                |
|                       |                                                                   |                       |       |      |                |                |
| ✓ Observe             | ation history                                                     |                       |       |      |                |                |
| Conclusi              | ions Step 1                                                       |                       |       |      |                |                |
| Status of<br>Partly   | Observation:<br>resolved                                          |                       |       |      |                |                |
| Internal N<br>This is | ote: ()<br>internal conclusion text.                              |                       |       |      |                |                |
| Concludir<br>This is  | ng remark ①<br>s the external concluding r<br>actusion comments ① | emark.                |       |      |                |                |
|                       |                                                                   |                       |       |      |                | Close Comments |

Figure 45 – Sector Expert/ Review Expert closing comments following commenting loop on conclusion text

The Sector Expert/ Review Expert may then '*Request finalization of the observation*' by completing the dialogue box explaining the reason to close the question. The option to '*Request finalisation of the observation*' sends the conclusion text to the Quality Expert/ Lead Reviewer along with an email notification of the update.

| You are here: Home / 2025 / sector1 CH4 2023 Activity data      |
|-----------------------------------------------------------------|
| Check the reason for requesting the closure of this observation |
| Enter comments if you want                                      |
|                                                                 |
|                                                                 |
|                                                                 |
|                                                                 |
|                                                                 |
|                                                                 |
|                                                                 |
|                                                                 |
| Request finalisation of the observation                         |

*Figure 46 – Requesting finalisation of the observation* 

#### 3.6 Quality Expert/ Lead Reviewer: finalises a conclusion

In this final stage of the workflow the Quality Expert/ Lead Reviewer receives the request to finalise the observation from the Sector Expert/ Review Expert.

The Quality Expert/ Lead Reviewer logs in and can find the observation in the "*My view*" tab under "*Observation to finalise*" menu.

At this stage in the review the workflow between the initial checks team and the Comprehensive review team deviates slightly. A Quality Expert will be presented with the options shown in **Figure 47**, whereas a Lead Reviewer participating in the Comprehensive Review will be presented with options as seen in **Figure 48**.

The Quality Expert (in the initial checks team) can now confirm the conclusion drafted by the Sector Expert and *"Confirm finishing observation"*, *"Deny finishing observation"*, or *"Hand over to Team 2"*. Team 2 here refers to the Comprehensive Review team.

| ł        | Ref. Number<br>AT-1A1-2025-0 | 008                   |       |                   |               |                     |                                |
|----------|------------------------------|-----------------------|-------|-------------------|---------------|---------------------|--------------------------------|
|          | Country                      | Sector                |       | Gases             | Fuel          | Inventory year      | 02                             |
|          | Austria                      | 1A1 Energy industries |       | CH4               |               | 2023                |                                |
| V Observ | vation details               |                       |       |                   |               |                     |                                |
|          |                              |                       |       |                   |               |                     |                                |
| ✓ Observ | vation history               |                       |       |                   |               |                     |                                |
|          |                              |                       |       |                   |               |                     |                                |
| Finis    | sh observation Con           | clusions Step 1       | Q Q&A |                   |               |                     |                                |
|          |                              |                       |       |                   |               |                     |                                |
| Observat | ion Finish Requested         |                       |       |                   |               |                     |                                |
| SE comm  | ients on finish observat     | ion request:          |       |                   |               |                     |                                |
|          |                              |                       |       | Confirm finishing | observation 🕄 | Deny finishing obse | ervation Hand over to Team 2 🕄 |
|          |                              |                       |       |                   |               |                     |                                |

Figure 47 – Options when finalisation of an observation is requested by initial checks team, as seen by Quality Expert

| B                                                                                                    | Ref. Number<br>AT-1A1-2025-0008 |                                   |       |           |                            |                                   |
|----------------------------------------------------------------------------------------------------|---------------------------------|-----------------------------------|-------|-----------|----------------------------|-----------------------------------|
| _                                                                                                    | Country                         | Sector                            | Gases | Fuel      | Inventory year             | 02                                |
|                                                                                                    | Austria                         | 1A1 Energy industries             | CH4   |           | 2023                       |                                   |
| ✔ Observation                                                                                                    | on details                      |                                   |       |           |                            |                                   |
|                                                                                                    |                                 |                                   |       |           |                            |                                   |
| ✓ Observation                                                                                                    | on history                      |                                   |       |           |                            |                                   |
| Finish o                                                                                                    | bservation Conclusions          | Step 2 Conclusions Step 1 Q Q&A   |       |           |                            |                                   |
| Final status<br>Partly res                                                                                                    | of observation:<br>solved       |                                   |       |           |                            |                                   |
| Recommendation: ① For category x and gases a, b, c for year[s] the TERT noted that In response to a question raised during the review, [the Member State] explained that [the Member State provided [a] revised estimate[s] for year[s] [and stated that it will be included in the next submission ]] The TERT [disagreed][party agreed] with the [explanation] [revised estimate] provided by [the Member State] [The TERT decided to calculate a technical correction ][The TERT noted that the issue is below the threshold of significance for technical correction ][The TERT recommends that [[the Member State] include the revised estimate in its next submission.] |                                 |                                   |       |           |                            |                                   |
| ✓ Intern                                                                                                    | al comments on conclusion l     | between experts/reviewers/QE/LR 0 | Edito | onclusion | Upload file 📕 Finish Obser | vation Deny finishing observation |

Figure 48 - Options when finalisation of an observation is requested in the Comprehensive Review, as seen by Lead Reviewer

#### 3.6.1 QA/ LR denies finishing observation

When either the Quality Expert or Lead Reviewer deny finishing the observation an explanation of the reason why finalisation is denied must be given. At this point a notification email is send to the Sector Expert/ Review Expert: '*Observation finalisation denied*'.

You are here: Home / 2025 / sector1 CH4 2023 Activity data

Check the reason for denying the finishing of this observation

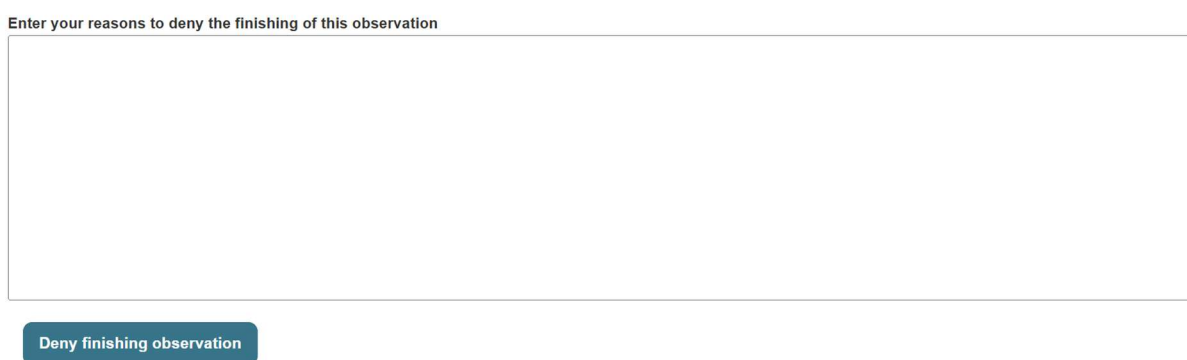

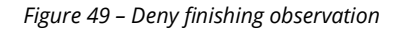

When finalisation is denied the Sector Expert/ Review Expert has the same options as presented in **Figure 43.** 

#### 3.6.2 QA/ LR confirm finalisation of conclusion

#### 3.6.2.1 Initial Checks conclusion, hand over to Comprehensive Review team

The Quality Expert has the option to hand an observation to the TERT for the Comprehensive review. When this action is made the following screen is presented and the observation is passed over to the relevant Review Expert.

| È                                                                 | Ref. Number<br>AT-1A1-202  | Ref. Number<br>AT-1A1-2025-0008 |       |      |                |                                 |  |
|-------------------------------------------------------------------|----------------------------|---------------------------------|-------|------|----------------|---------------------------------|--|
| _                                                                 | Country                    | Sector                          | Gases | Fuel | Inventory year | 00                              |  |
|                                                                   | Austria                    | 1A1 Energy industries           | CH4   |      | 2023           |                                 |  |
| V Observ                                                          | ation details              |                                 |       |      |                |                                 |  |
|                                                                   |                            |                                 |       |      |                |                                 |  |
| ✓ Observ                                                          | ation history              |                                 |       |      |                |                                 |  |
| Conclus                                                           | ions Step 2 Co             | unclusions Step 1 Q&A           |       |      |                |                                 |  |
| from                                                              | m expert/reviewer to Me    | ember State 0                   |       |      |                | Sent on: 12 Feb 2025, 11:04 CET |  |
| Thi                                                               | s is a test question for t | the EMRT-ESD guidance.          |       |      |                |                                 |  |
| ✓ Internal comments on question between experts/reviewers/QE/LR ❶ |                            |                                 |       |      |                |                                 |  |
| from Men                                                          | nber State to expert/rev   | iewer                           |       |      |                | Sent on: 12 Feb 2025, 11:15 CET |  |
| This is a                                                         | test answer from the Me    | ember State.                    |       |      |                |                                 |  |

Figure 50 - Quality Expert passed observation over to Comprehensive review team, highlighted by the step flag

Once the observation is passed to the Review Expert, they have the following options; 'Go to conclusions' or 'Add follow up question'. If they opt to go straight to conclusions the workflow continues as from **section 3.5.2.** If further Q&A with the member state team is required, the workflow will continue from **section 3.1.3**.

|              | Ref. Number<br>AT-1A1-2025-0008<br>Country<br>Austria            | 3<br>Sector<br>1A1 Energy industries     | Gases<br>CH4 | Fuel | Inventory year<br>2023 | 00                                                      |
|--------------|------------------------------------------------------------------|------------------------------------------|--------------|------|------------------------|---------------------------------------------------------|
| ✓ Observa    | tion details                                                     |                                          |              |      |                        |                                                         |
| ✓ Observa    | tion history                                                     |                                          |              |      |                        |                                                         |
| Conclusio    | ns Step 1 Q                                                      | Q8A                                      |              |      |                        |                                                         |
| from         | expert/reviewer to Member Sta<br>is a test question for the EMRT | -ESD quidance                            |              |      |                        | Sent on: 12 Feb 2025, 11:04 CET                         |
|              | <ul> <li>Internal comments on qu</li> </ul>                      | estion between experts/reviewers/QE/LR 0 |              |      |                        |                                                         |
| from Mem     | per State to expert/reviewer                                     |                                          |              |      |                        | Sent on: 12 Feb 2025, 11:15 CET                         |
| This is a te | st answer from the Member Sta                                    | ate.                                     |              |      |                        |                                                         |
|              |                                                                  |                                          |              |      |                        | Go to Conclusions Edit Key Flags Add follow up question |

Figure 51 – Once passed over to the Comprehensive Review team, the Review Expert has these options

#### 3.6.2.2 Comprehensive Review team conclusion

When a conclusion is finalised, no further options are given to the Lead Reviewer. Instead a summary of the observation is given as below.

|                                                                                                    | Ref. Number<br>AT-1A1-2025-0008 |                       |       |      |                       |                                   |
|----------------------------------------------------------------------------------------------------|---------------------------------|-----------------------|-------|------|-----------------------|-----------------------------------|
| _                                                                                                    | Country                         | Sector                | Gases | Fuel | Inventory year        | 10                                |
|                                                                                                    | Austria                         | 1A1 Energy industries | CH4   |      | 2023                  |                                   |
| ✓ Observat                                                                                                    | ion details                     |                       |       |      |                       |                                   |
|                                                                                                    |                                 |                       |       |      |                       |                                   |
| ✓ Observat                                                                                                    | ion history                     |                       |       |      |                       |                                   |
| Conclusion                                                                                                    | Step 2 Conclusions              | Step 1 Q Q&A          |       |      |                       |                                   |
| Final status<br>Partly re                                                                                                    | of observation:<br>solved       |                       |       |      |                       |                                   |
| Recommendation: 0<br>For category x and gases a, b, c for year[s] the TERT noted that In response to a question raised during the review, [the Member State] explained that [the Member State provided [a] revised estimate[s] for year[s] [and stated that it will be included in the next submission.]] The TERT [disagreed][gared][gared][gared][with the [explanation] [revised estimate] provided by [the Member State]. [The TERT decided to calculate a technical correction.][The TERT noted that the issue is below the threshold of significance for technical correction.][The TERT noted that [the Member State] include the revised estimate in its next submission.] |                                 |                       |       |      |                       |                                   |
| ✓ Internal comments on conclusion between experts/reviewers/QE/LR ③                                                                                                    |                                 |                       |       |      |                       |                                   |
|                                                                                                    |                                 |                       |       |      | Edit conclusion Uploa | ad file Reopen closed observation |
|                                                                                                    |                                 |                       |       |      |                       |                                   |

*Figure 52 – Summary page given after Lead Reviewer finishes observation of Comprehensive Review.* 

After an observation is finalised, either by the initial checks team or the Comprehensive review team, a notification email is sent to the MS Coordinator: "An observation for your country was finalised" and to the SE/RE: "Your observation was finalised".

**Important to note**: Quality Experts and Lead Reviewers cannot recall a question when *"Finish Observation"* has been clicked in the EMRT.

## Annex I – Review Timelines

| Date   | Member States                 | EU Team (initial checks)     | EEA/ Commission           |
|--------|-------------------------------|------------------------------|---------------------------|
| 15 Jan | Submit to EU                  | Starts QA/QC checks          |                           |
| 27 Feb |                               | Deadline for QA/QC checks    |                           |
| 28 Feb | Start responding to           | Experts send questions to    | EEA send draft Inventory  |
|        | questions                     | MS                           | report to MS              |
| 15 Mar | Deadline for response to      | Start following up to MS     |                           |
|        | questions                     | responses.                   |                           |
|        |                               | Prepare estimates for data   |                           |
|        |                               | missing from the national    |                           |
|        |                               | inventory (Gap-filling)      |                           |
| 28 Mar |                               | Deadline for following up #1 |                           |
| 29 Mar |                               | Send follow up questions to  |                           |
|        |                               | MS                           |                           |
|        |                               | Start EU Inventory and       |                           |
|        |                               | Inventory report             |                           |
|        | Start responding to follow up |                              |                           |
|        | questions                     |                              |                           |
| 30 Mar |                               | Deadline for estimates for   |                           |
|        |                               | missing data                 |                           |
| 4 Apr  |                               |                              | Commission send estimates |
|        |                               |                              | for missing data          |
| 7 Apr  | Deadline for response to      |                              |                           |
|        | follow up questions           |                              |                           |
|        | Deadline for comments on      |                              |                           |
|        | missing data                  |                              |                           |
|        |                               | Start following up on MS     |                           |
| 45.4   |                               | responses #2                 |                           |
| 15 Apr | Submission to UNFCCC          |                              |                           |
|        |                               | Deadline for EU Inventory    |                           |
|        |                               | and Report                   |                           |
|        |                               |                              | Commission submits EU GHG |
|        |                               |                              | Inventory to UNFCCC       |
| 9 Apr  |                               | Deadline for following up #2 |                           |
| 20 Apr |                               | Finalise all issues.         |                           |

#### Table 2 - Timeline for the GHG initial quality checks

| Table 3 - Timelin | e for | the | Comprehensive Review |
|-------------------|-------|-----|----------------------|
|-------------------|-------|-----|----------------------|

|                            | Tools dependention                              | Time in a           |
|----------------------------|-------------------------------------------------|---------------------|
| Activity                   | Task description                                | Timing              |
| Preparation of review      | Material for the 2027 and 2032 comprehensive    | 15 April — 25 April |
| material for the 2027 and  | inventory reviews shall be prepared based on 15 |                     |
| 2032 comprehensive         | April submissions of the Member States.         |                     |
| inventory reviews          |                                                 |                     |
| Desk based review and      | The technical expert review team (TERT) shall   | 25 April— 13 May    |
| communication of questions | perform checks and compile questions to         |                     |
| to Member States           | Member States based on 15 April submissions of  |                     |
|                            | the Member States. Questions shall be sent to   |                     |
|                            | Member States.                                  |                     |

| Response to desk-review        | Member States shall respond to the TERT's          | 13 May — 27 May                              |
|--------------------------------|----------------------------------------------------|----------------------------------------------|
| questions                      | questions from the desk based review.              |                                              |
| Centralised review and         | The TERT shall meet to discuss responses from      | One week in the                              |
| communication of additional    | Member States, identify cross-cutting issues,      | time period 25                               |
| questions to Member States     | ensure consistency of findings across Member       | May — 15 June                                |
|                                | States, agree upon recommendations, prepare        | •                                            |
|                                | potential technical corrections, etc. Additional   | (For 2025: 2 <sup>nd</sup> – 6 <sup>th</sup> |
|                                | questions shall be identified and sent to the      | June)                                        |
|                                | Member States.                                     |                                              |
| Response to additional         | Member States shall provide answers to             | During the                                   |
| questions and potential        | additional questions and potential cases of        | centralised review                           |
| technical corrections          | technical corrections during the centralised       |                                              |
|                                | review.                                            |                                              |
| Communication of draft         | Draft technical corrections shall be sent to       | One day after the                            |
| technical corrections          | Member States.                                     | end of the                                   |
|                                |                                                    | centralised review                           |
| Response to draft technical    | Member States shall respond to draft technical     | 15 days after the                            |
| corrections                    | corrections or provide revised estimates.          | end of the                                   |
|                                |                                                    | centralised review                           |
| Compilation of draft review    | The TERT shall compile draft review reports,       | 21 days after the                            |
| reports                        | including any unresolved issues and draft          | end of the                                   |
|                                | recommendations and, where applicable, details     | centralized review                           |
|                                | and justification for draft technical corrections. |                                              |
| Potential in-country visit     | In exceptional cases, where significant quality    | 29 June — 9 August                           |
|                                | issues continue to exist in the inventories        |                                              |
|                                | reported by Member States or the TERT is unable    |                                              |
|                                | to resolve questions, an ad-hoc country visit may  |                                              |
|                                | be undertaken.                                     |                                              |
| Communication of draft         | Draft review reports shall be sent to Member       | 21 days after the                            |
| review reports to Member       | States                                             | end of the                                   |
| States                         |                                                    | centralised review                           |
| Comments to draft review       | Member States shall provide comments on the        | 40 days after receipt                        |
| reports                        | draft review reports, mentioning any comments      | of the draft review                          |
|                                | they wish to include in the final review report.   | report                                       |
| Finalisation of review reports | Informal communication with Member States to       | 75 days after the                            |
|                                | follow up any outstanding issues if needed. The    | end of the                                   |
|                                | TERT shall finalise the review reports. The review | centralised review                           |
|                                | reports shall be quality checks and edited.        |                                              |
| Submission of Final Review     | The final review reports shall be sent to the      | 83 days after the                            |
| Reports                        | Commission and to the Member States.               | end of the                                   |
|                                |                                                    | centralised review                           |